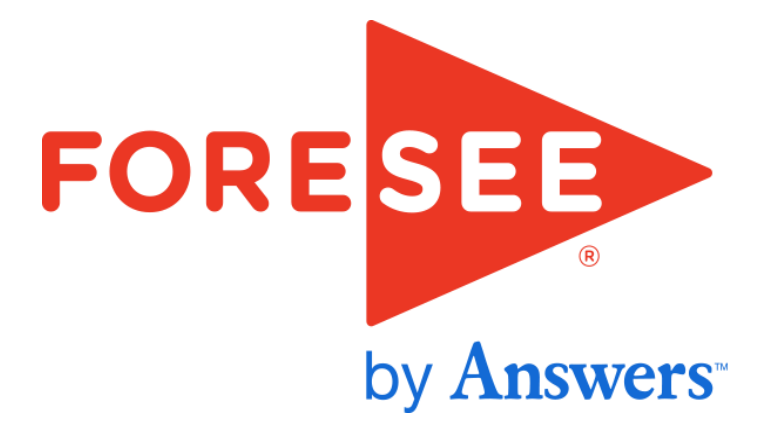

### **Environmental Protection Agency**

### **Usability Audit Review**

**Public Notices** 

Susan Lindstrom, Usability Analyst July 2015

### Agenda

- Overview of Usability Audit Review
- Usability Compliance Rating
- Top 10 Critical Usability Issues
- Bottom Line

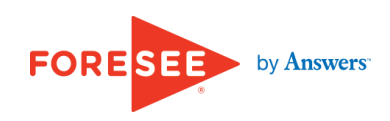

## ForeSee Usability Process

- Audit
- Analysis
- Independent Evaluation
- Target Visitor Needs and Expectations

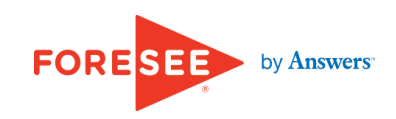

# **Usability Indicators**

- Individual Application
- Pass/Fail Metric
- Measures Specific Aspect of Usability
- Proprietary to ForeSee
- Website Analysis and External Research
- Best Practice

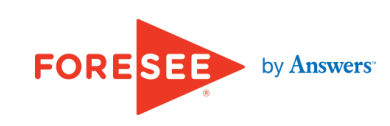

## **Scope and Specifications**

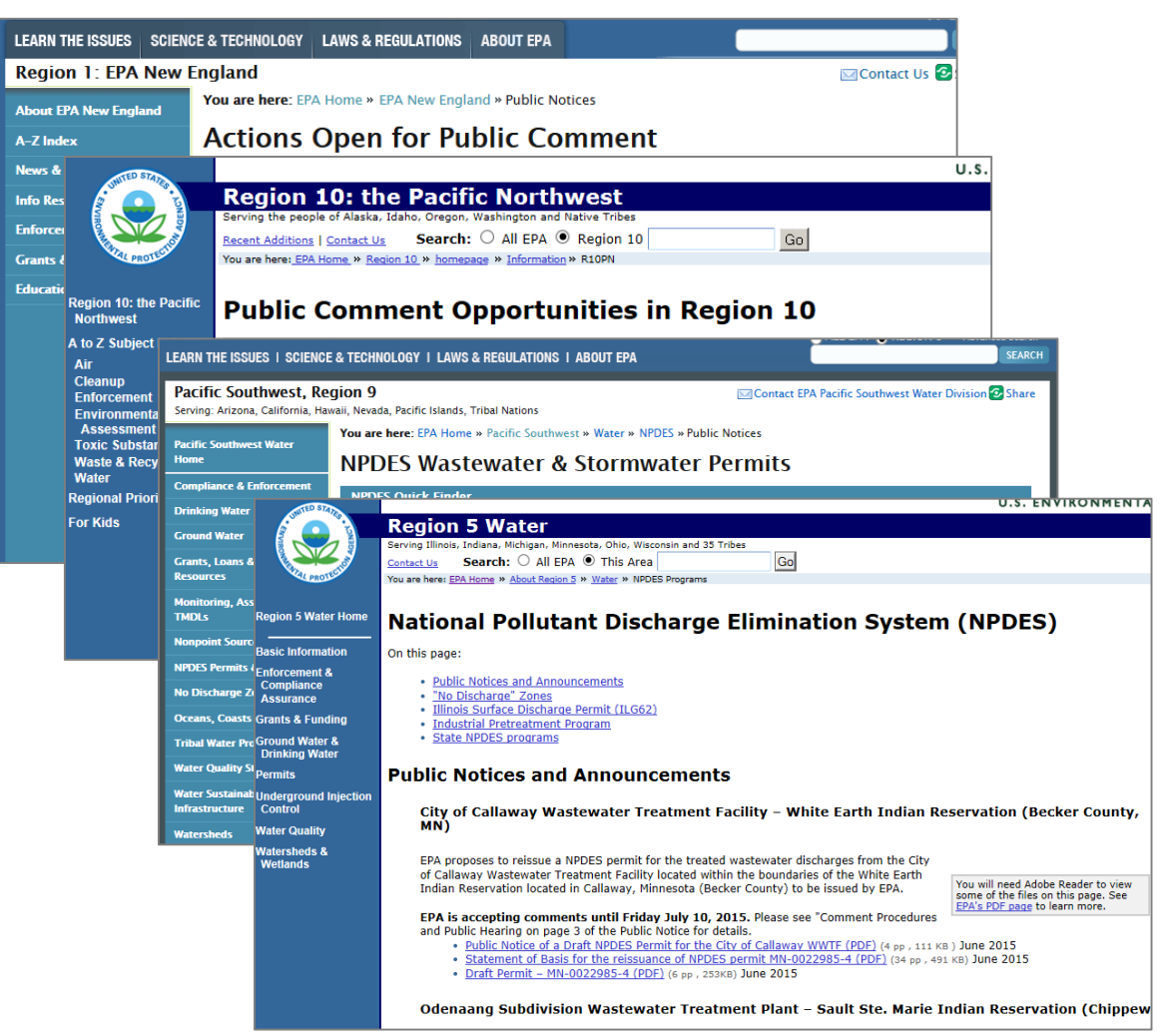

- June July 2015
- 1366 x 768
- Iterative Evaluation

The audit examines the navigation from EPA's homepage and the region or sub-site primary page to the Public Notices section. It also examines content and navigation within the Public Notices of the selected regions to evaluate the organization and categorization of information, the seamlessness and intuitiveness of navigation, and the degree of clarity with regard to labeling and its effectiveness in communicating the nature of content and its structure. The audit is focused on pages in Region 1, Region 5, Region 9 and Region 10.

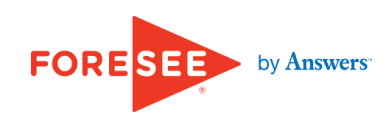

### Agenda

- Overview of Usability Audit Review
- Usability Compliance Rating
- Top 10 Critical Usability Issues
- Bottom Line

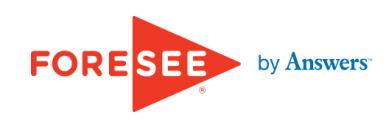

### How Public Notices Measures Up

- Number of Indicators Applied: 59
- Number of Usability Violations: 39

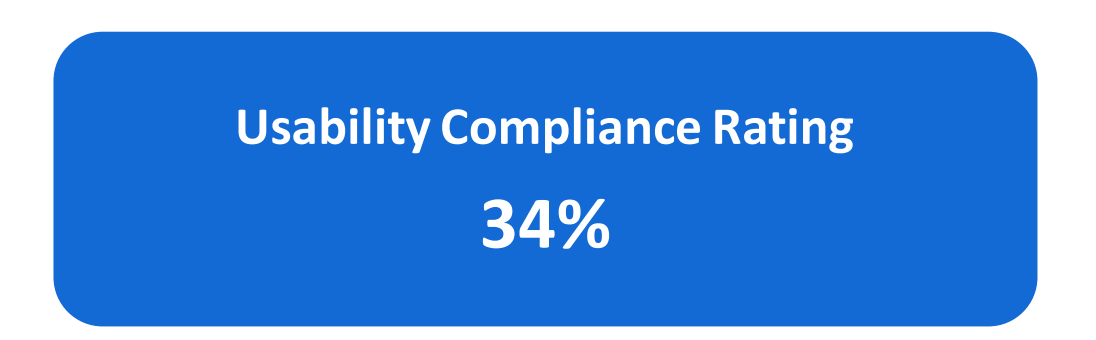

The Usability Compliance Rating measures compliance with pass or fail metrics that are all weighted equally. The average rating across all Usability Audit Reviews conducted by ForeSee is approximately 55%, so this score below the average of other ForeSee clients. Keep in mind that each Usability Audit Review is focused on a specific area, so the compliance rating is not indicative of the usability of the site as a whole. This report exclusively outlines those instances of failure to comply with best practice; instances where EPA.gov exhibits strong usability are not the focus.

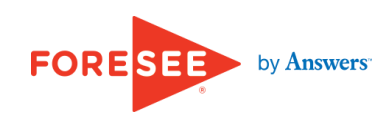

### Agenda

- Overview of Usability Audit Review
- Usability Compliance Rating
- Top 10 Critical Usability Issues
- Bottom Line

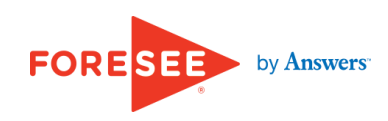

## **Top 10 Critical Usability Issues**

- Path to Public Notices
- Region Landing Pages
- Orientation
- Expected Location
- Instructions
- Help Content
- Screen Real Estate
- Consistency
- Public Notice Listing Pages
- Link Execution

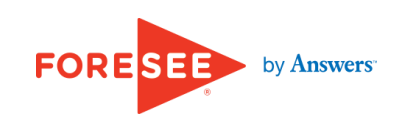

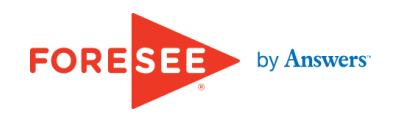

#### Issue 1 of 10

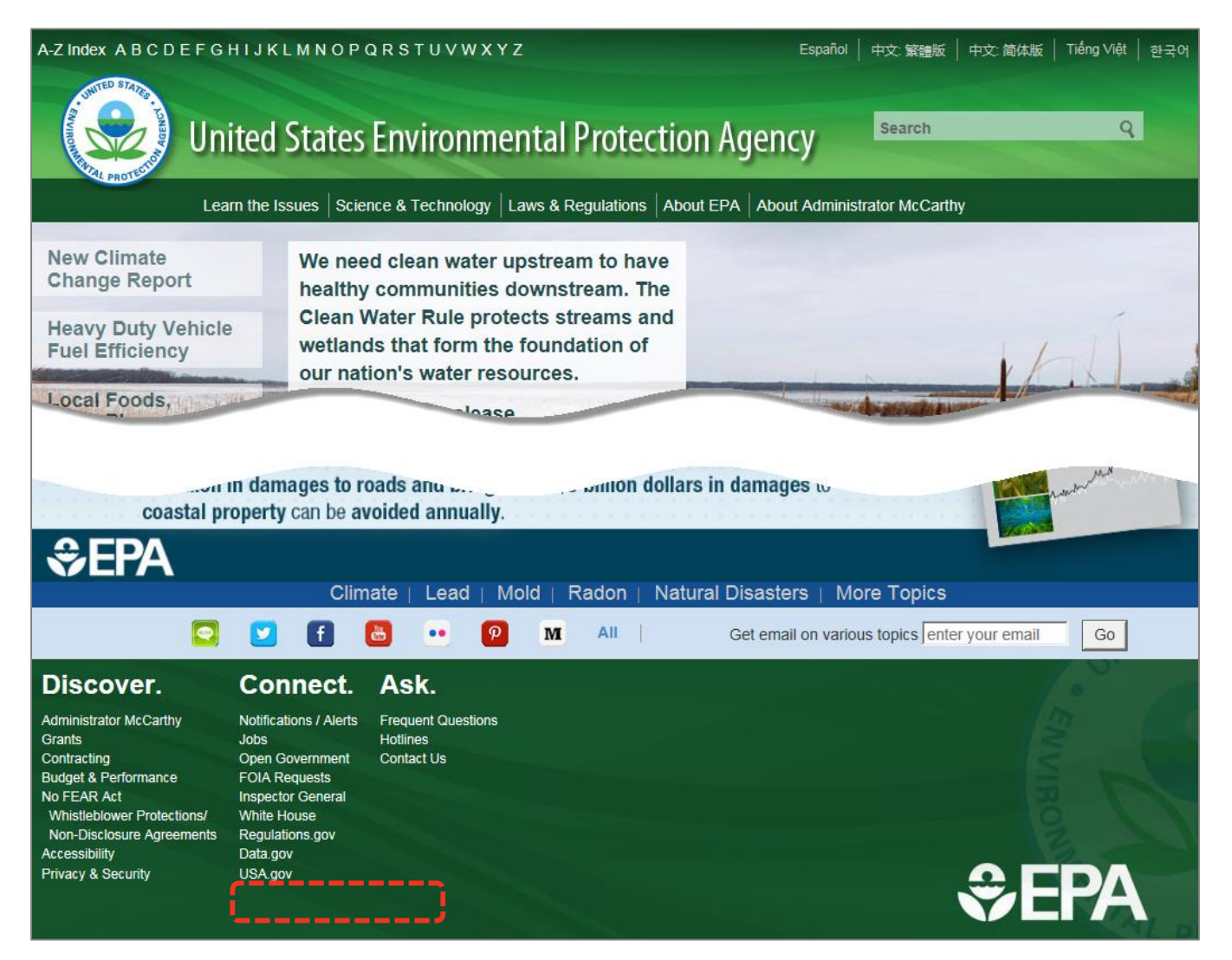

Public Notices are not linked directly on the homepage. As a result, visitors interested in notices must spend more time determining which top-level category contains this content. The site can facilitate visitors' tasks by including a link to Public Notices in the footer.

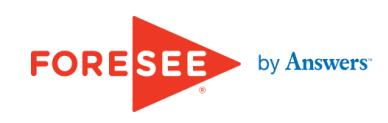

#### Issue 1 of 10

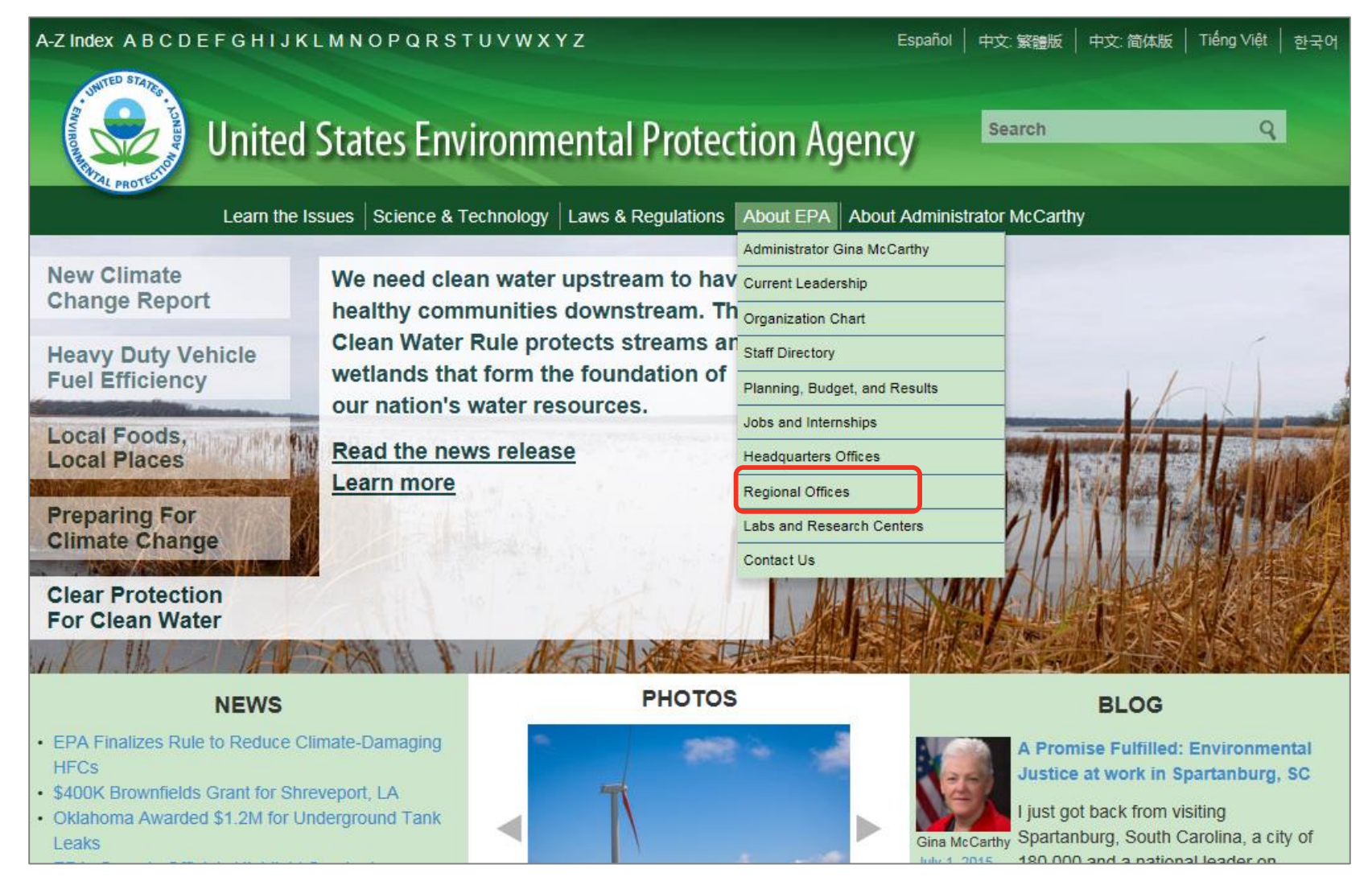

This content can be accessed via the EPA Regional Offices, yet links to these offices are also omitted from the homepage. Visitors are required to select the Regional Offices from a single link from the cascading menu. It is not obvious that the Regional Offices link leads to EPA technical content rather than to contact information. It is likely that visitors will overlook this critical pathway and waste time. Instead, a link to Regional Offices should be presented directly in the centerwell of the homepage; alternatively, provide a top-level category for Regional Offices in the global navigation menu.

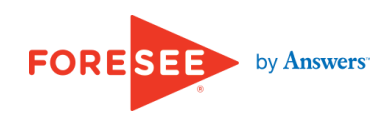

|                                                                                                    |                                                                                                    | Philadelphia                                                                                                    |                                                                                                    | 15500 1                                                                      |  |  |
|----------------------------------------------------------------------------------------------------|----------------------------------------------------------------------------------------------------|----------------------------------------------------------------------------------------------------|----------------------------------------------------------------------------------------------------|------------------------------------------------------------------------------|--|--|
| est of States Serviced by eac                                                                                                    | h Regional Office                                                                                                    | 5 * <u>R</u>                                                                                                    |                                                                                                    |                                                                              |  |  |
| Regional Office                                                                                                    | Areas Served                                                                                                    |                                                                                                    |                                                                                                    |                                                                              |  |  |
| tlanta                                                                                                    | Alabama, Florida, Georgia, Louisiana, N                                                                                                    | Mississippi, North Carolina, S                                                                                                    | South Carolina                                                                                                    |                                                                              |  |  |
| hicago                                                                                                    | Arkansas, Illinois, Indiana, Iowa, Michig                                                                                                    | isas, Illinois, Indiana, Iowa, Michigan, Minnesota, Missouri, Wisconsin                                                                                  |                                                                                                    |                                                                              |  |  |
| Jenver                                                                                                    | Arizona, Colorado, Kansas, Montana, N                                                                                                    | rizona, Colorado, Kansas, Montana, Nebraska, New Mexico, North Dakota, South Dakota, Oklahoma, Texas, Utah, Wyoming                                      |                                                                                                    |                                                                              |  |  |
| os Angeles                                                                                                    | Alaska, California, Hawaii, Idaho, Neva                                                                                                    | da, Oregon, Washington                                                                                                    |                                                                                                    |                                                                              |  |  |
| lew York                                                                                                    | Connecticut, Maine, Massachusetts, Ne                                                                                                    | t, Maine, Massachusetts, New Hampshire, New Jersey, New York, Puerto Rico, Rhode Island, Vermont                                                         |                                                                                                    |                                                                              |  |  |
| hiladelphia                                                                                                    | Delaware, District of Columbia, Kentuck                                                                                                    | re, District of Columbia, Kentucky, Maryland, Ohio, Pennsylvania, Tennessee, Virginia, West Virginia                                                     |                                                                                                    |                                                                              |  |  |
| LOSED                                                                                                    | Doston, Chanotte, Danas, Detroit, Kansa                                                                                                    | as ony and Seattle regional                                                                                                    | onices closed in fate 2012 ar                                                                                                    | la transierred all responsibilitie                                           |  |  |
| T US FIND DATA<br>u in a Survey? QuickFacts<br>American FactF<br>Easy Stats<br>Population Find<br>2010 Census<br>toh Economic Cens<br>fic Integrity Interactive Map | BUSINESS & INDUSTRY<br>Help With Your Forms<br>inder Economic Indicators<br>Economic Census<br>er E-Stats<br>International Trade<br>us Export Codes<br>s NAICS<br>kshops Governments | PEOPLE & HOUSEHOLDS<br>2010 Census<br>2000 Census<br>American Community<br>Survey<br>Income<br>Poverty<br>Population Estimates<br>Population Projections | SPECIAL TOPICS<br>Advisors, Centers and<br>Research Programs<br>Statistics in Schools<br>Tribal Resources (AIAN)<br>Emergency Preparedness<br>Statistical Abstract<br>Special Census Program<br>Fraudulent Activity & Scams | NEWSROOM<br>News Releases<br>Release Schedule<br>Facts for Features<br>Blogs |  |  |

This site provides linkage to Regional Offices in the footer, where it is accessible from all pages.

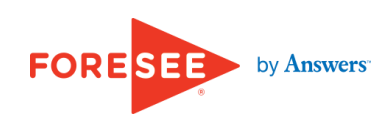

bers

ABOU Are Yo FAQs

Regio Rese Scier Cens Diver Busin Cong Interg Conta

#### Issue 1 of 10

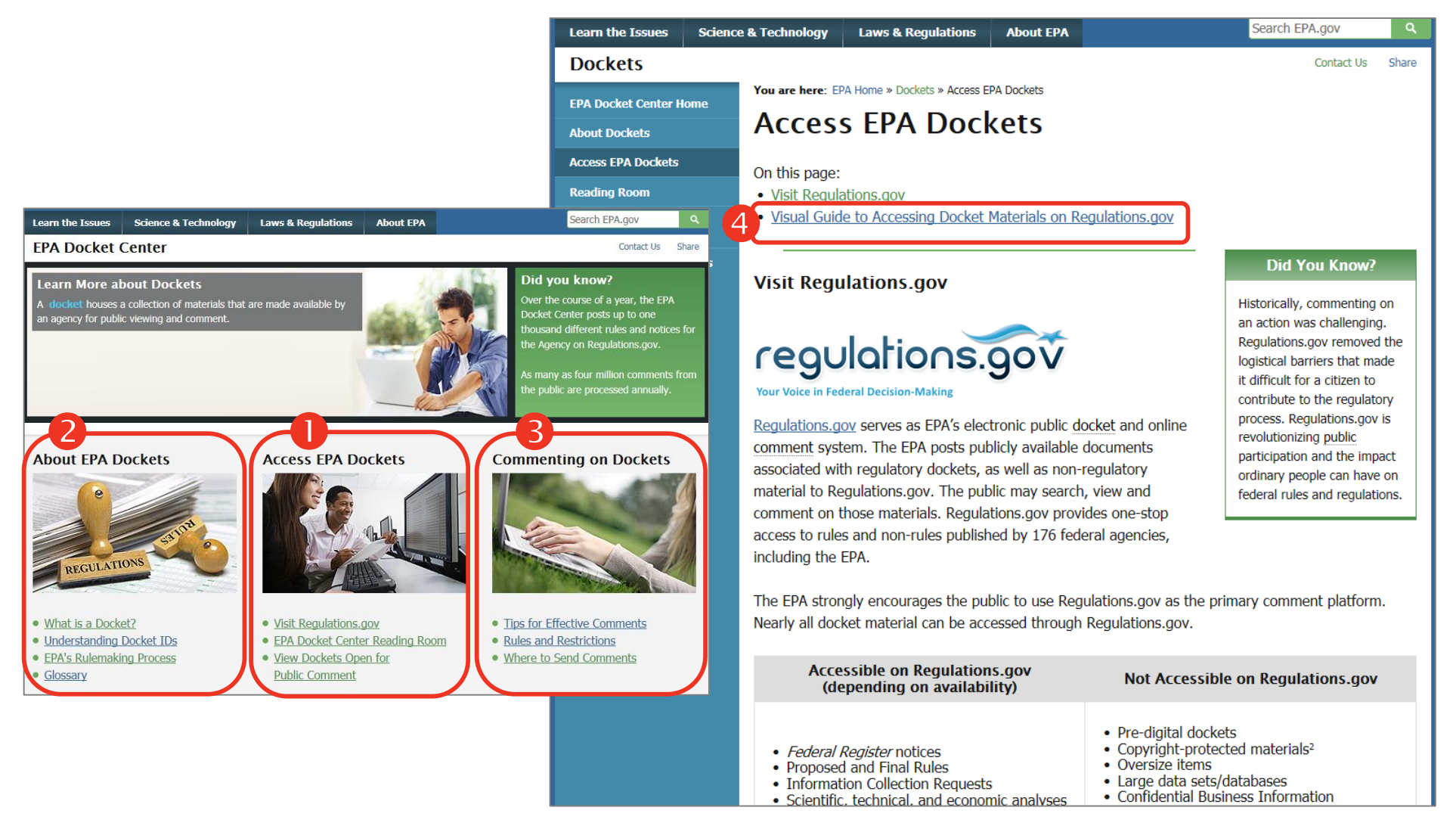

Additionally, EPA.gov lacks a dedicated landing page for all Public Notices. As shown, the EPA Docket Center provides linkage to dockets relating to rules **1**, as well as an explanation of the rulemaking process **2** and guidance on citizen participation **3 4**. EPA.gov should consider expanding the scope of this section to include access to Public Notices with in the permitting process.

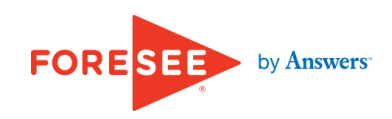

#### Issue 1 of 10

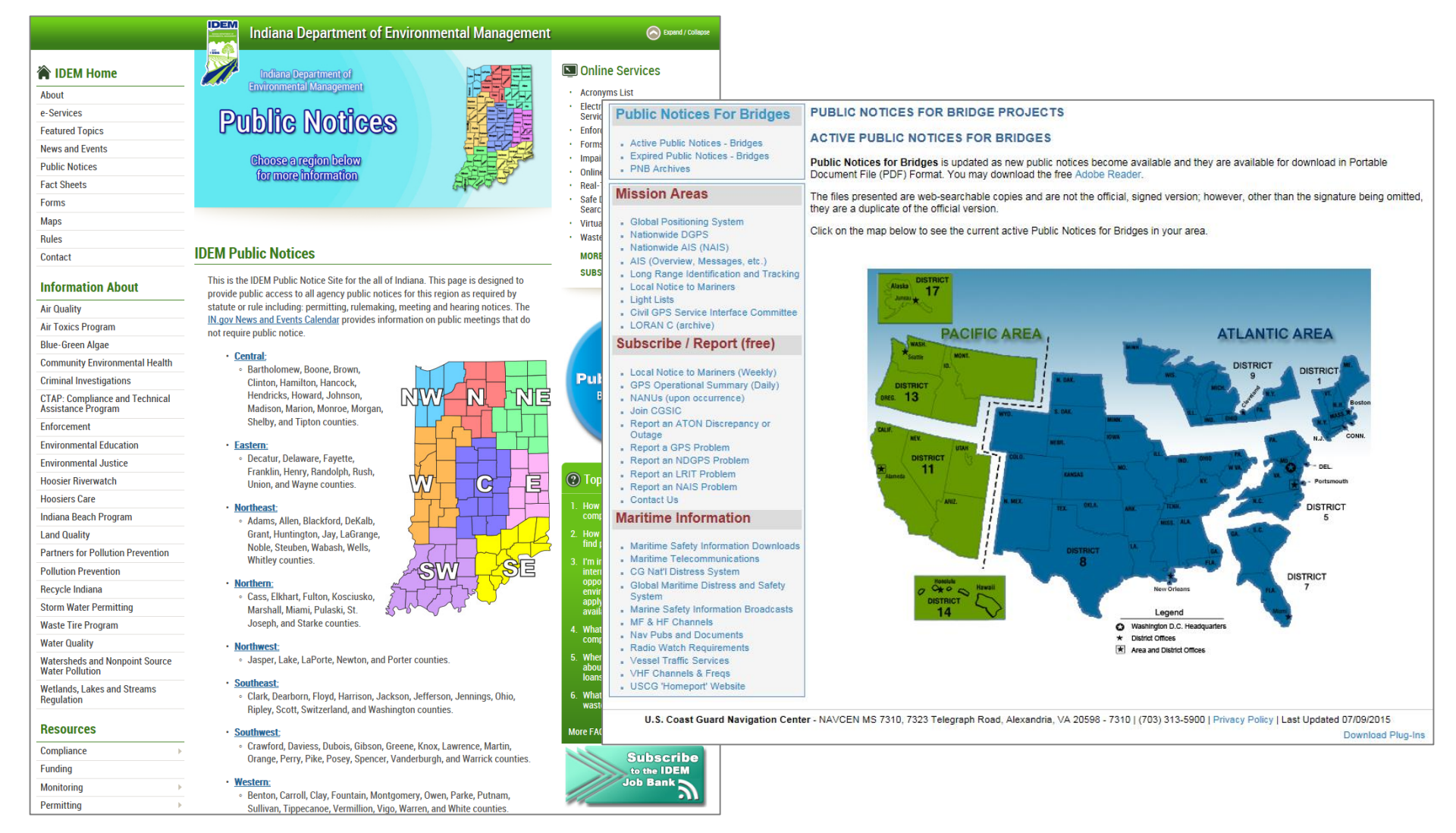

Furthermore, the site can provide a Public Notices landing page that enables visitors to select notices by region using a combination of a clickable map and links by region. The sites shown here provide a linked map interface to select the appropriate region to view Public Notices in their area of interest.

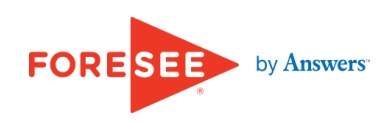

# Issue 1 of 10

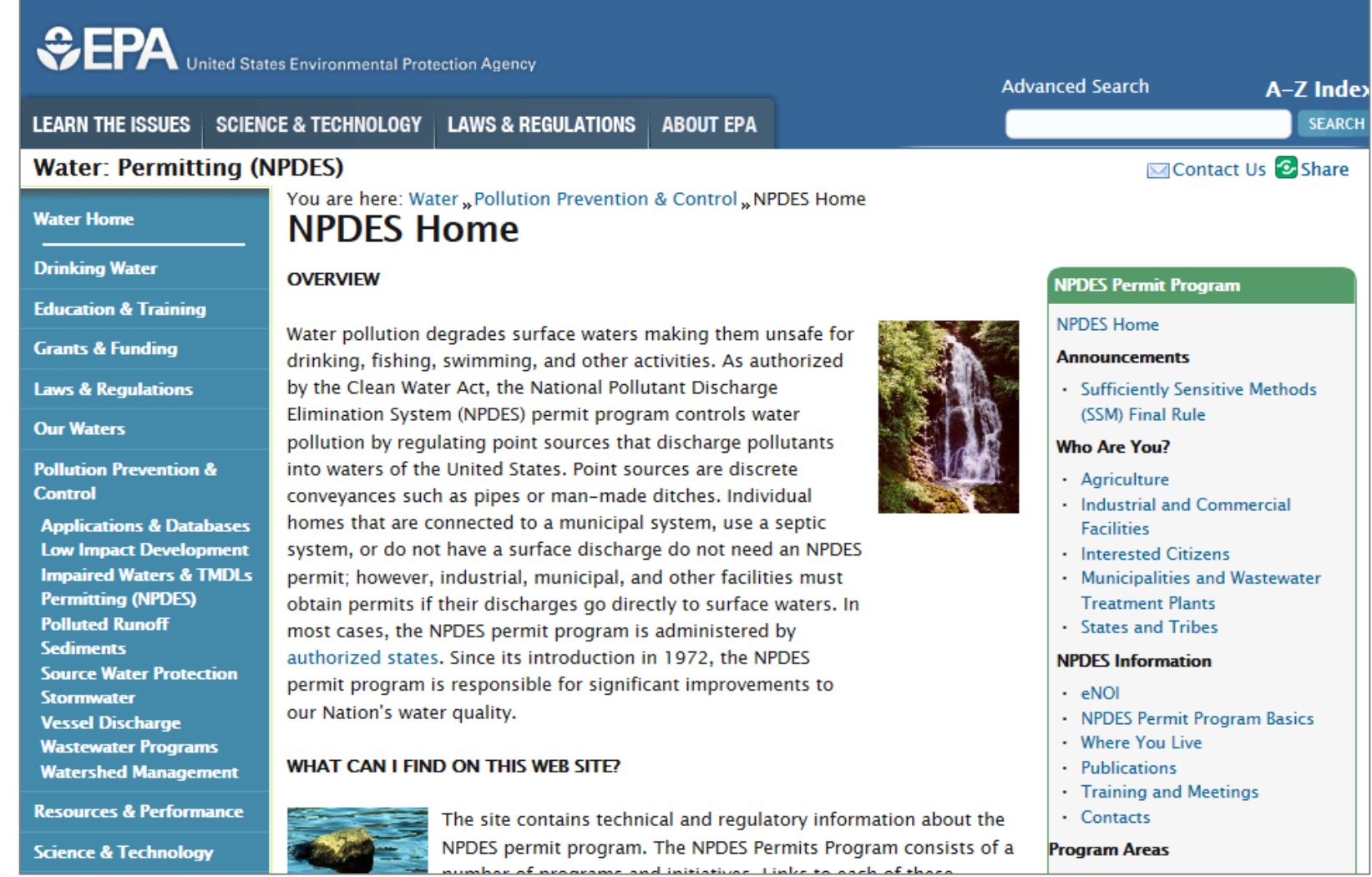

Finally, the NPDES landing page does not contain a link to Public Notices. Visitors browsing to NPDES Home reach a dead end and must explore other browsing paths to reach this content. Instead, a link to NPDES Public Notices should appear in a prominent location on the NPDES landing page.

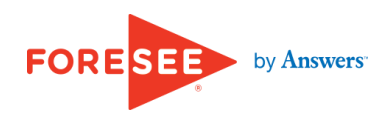

### Recommendation

- Provide access to Public Notices from the footer of the homepage.
- Link Regional Offices directly in the centerwell of the homepage; alternatively, provide a top-level category for Regional Offices in the global navigation menu.
- Consider expanding the scope of the Docket Center to include access to Public Notices with in the permitting process.
- Create a Public Notices landing page to provide a central location for finding and viewing Public Notices.
- Add a link to NPDES Public Notices on the NPDES landing page.

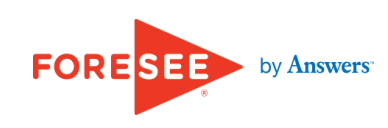

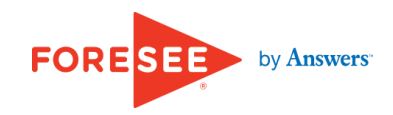

#### Issue 2 of 10

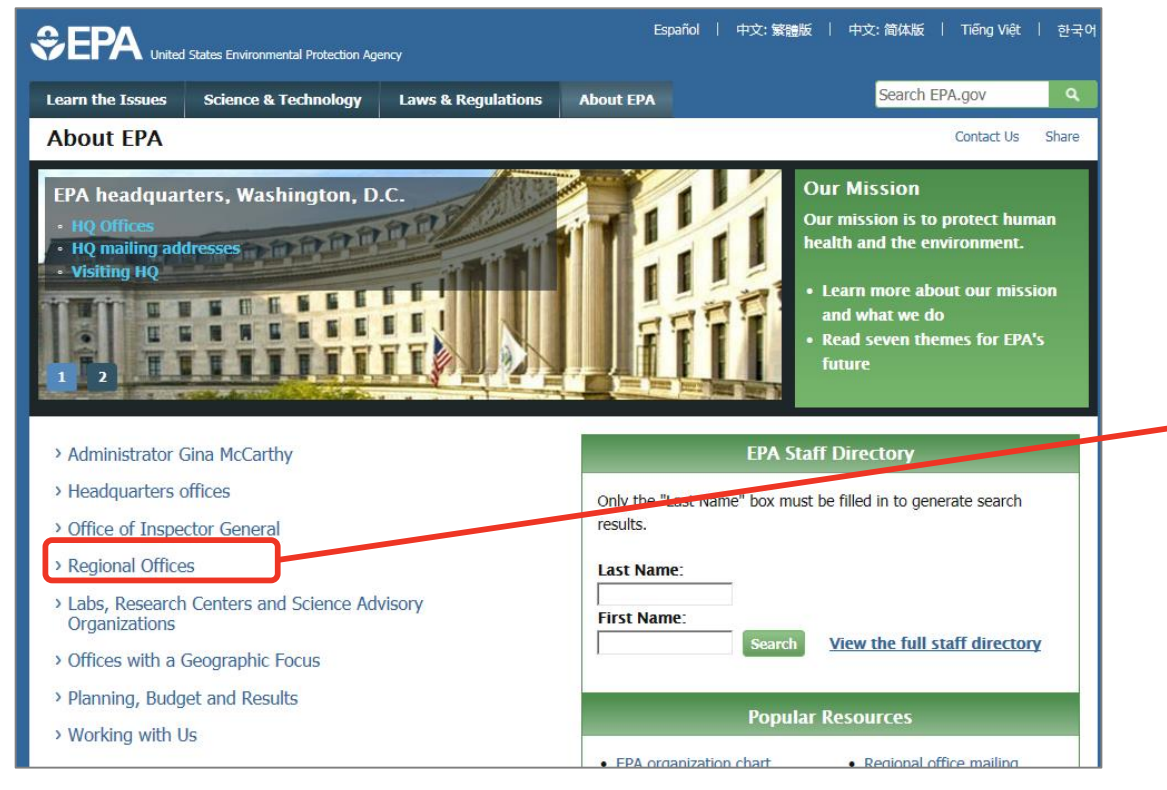

The site is missing a functional landing page for the Regional Offices. Linkage to the Regional Offices is provided through content that is contained in an accordion menu on the About EPA page. While the section does provide linkage to each region office, it fails to set visitors' expectations regarding the activities of the Regional Offices and the type of information available there. Instead, the site should create a dedicated landing page for the Regional Offices which provides this context.

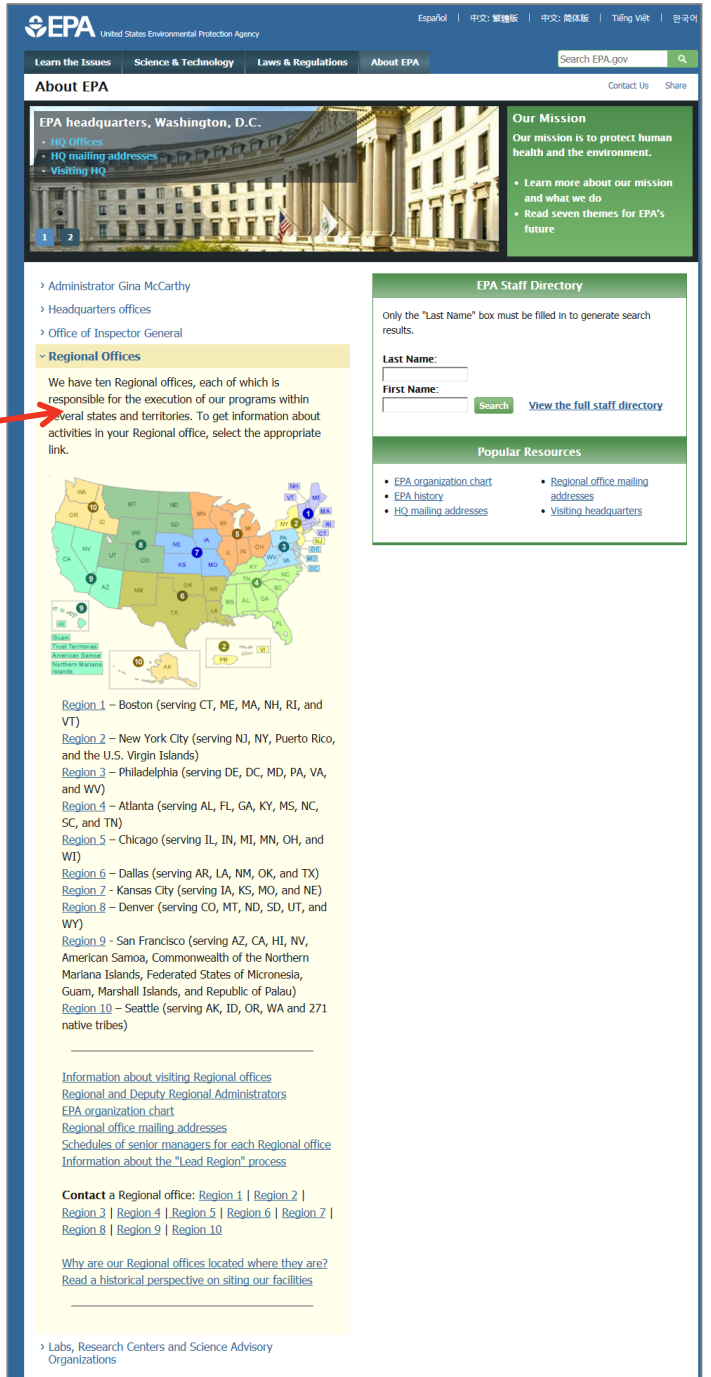

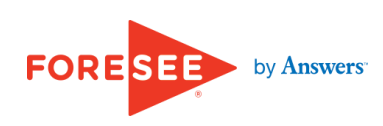

#### Issue 2 of 10

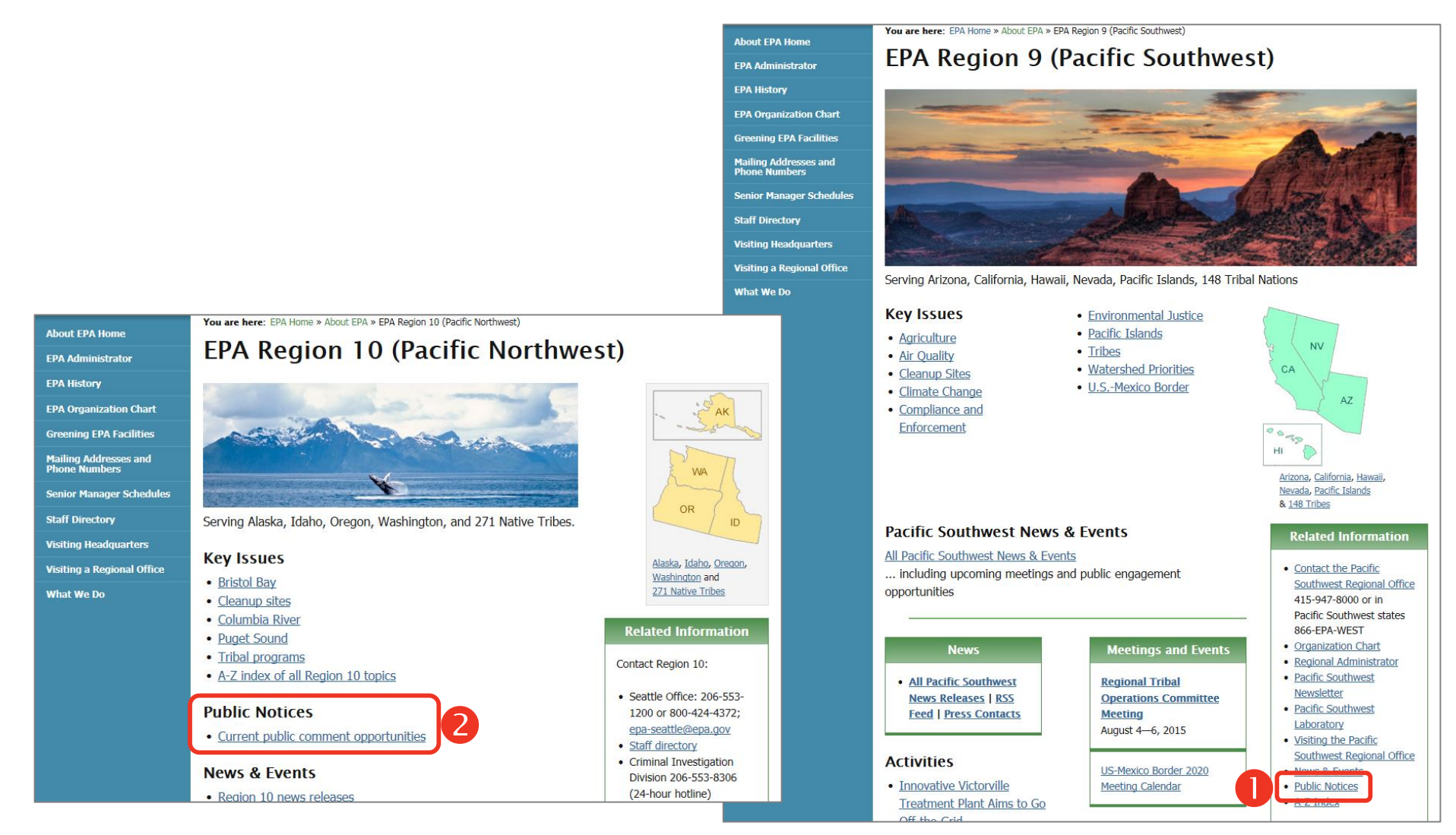

Links to Public Notices appear in different places on each region's landing page. In Region 9, the link appears with other Related Information links in the right sidebar 1. In Region 10, the link to Current public comment opportunities is located in the centerwell 2. The result of this variation is that visitors who learn the link's location in one region will likely look in the same location in other regions and will not find it. Displaying Public Notices links in a common location would reinforce the site's layout and help visitors learn how to browse to needed information.

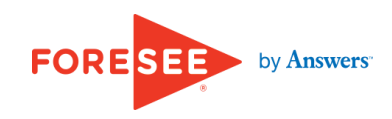

#### Issue 2 of 10

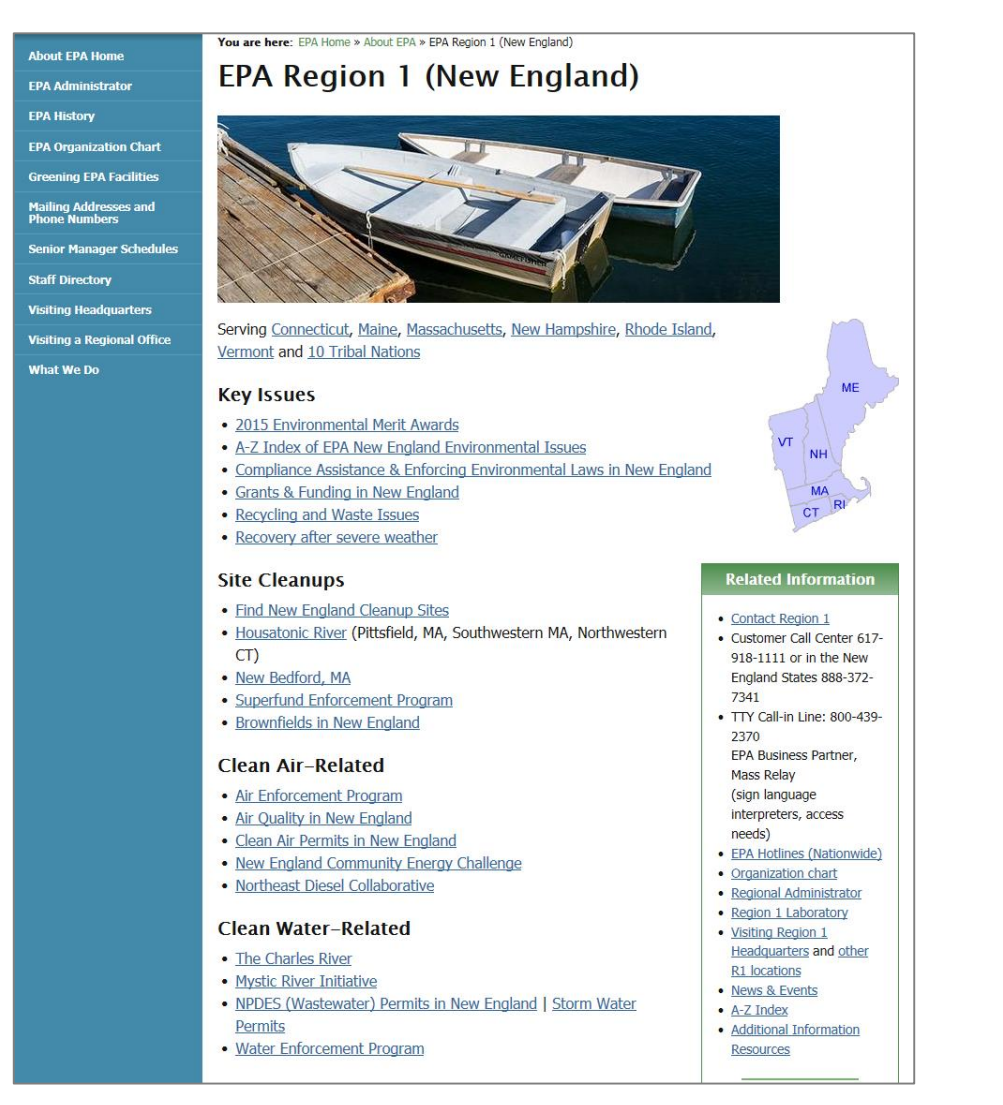

Some regional landing pages, such as Region 1, contain no direct link to Public Notices. This effectively hides notices from public view, with no cues in the navigation menus to reveal their location. Public notices are present in all regions, and visitors would benefit from prominent linkage to ensure they can locate and respond to proposals that affect them.

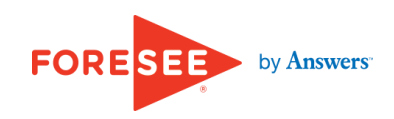

#### NATIONAL WEATHER SERVICE FORECAST PAST WEATHER WEATHER SAFETY INFORMATION CENTER NEWS SEARCH ABOUT Local forecast by News Headlines "City, St" or ZIP code \*\*\*Heavy Rain and Flooding Possible Tonight into Early Thursday Morning\*\*\* Go Enter location Heavy Rain Event July 6-7, 2015 Location Help **NWS Forecast Office Chicago, IL** 2 Chicago, IL Weather Forecast Office Weather.gov > Chicago, IL Customize Your Weather.gov Current Hazards Current Conditions Radar Forecasts Rivers and Lakes Climate and Past Weather Local Information Click on the map below to zoom in. > 🔺 🚿 Watches Enter Your City, ST or WEATHER SERVICE AL Remember Me ٠ Rock Freeport FORECAST PAST WEATHER WEATHER SAFETY INFORMATION CENTER NEWS SEARCH ABOUT HOME Local forecast by News Headlines "City, St" or ZIP code June 2015 Rain and Flooding Enter location . Go June 22-23, 2015 Tornado & Severe Weather Event (Updated 7/6/15) . Location Help Expert Forecast Opinion NWS Forecast Office Detroit/Pontiac, MI Detroit/Pontiac, MI Δ Weather Forecast Office Customize Weather.gov > Detroit/Pontiac, MI Your Weather.gov 7 Current Hazards Current Conditions Local Information Radar Forecasts Rivers and Lakes Climate and Past Weather City, ST Click on the map below to zoom in. Enter Your City, ST or Watches, ZIP Code Warnings & Advisories Remember Me Bad Axe ♦ Big Rapids Mount Pleasant

This site's forecast office landing pages display links to commonly accessed important information in the same location on the page 0 2 across each of its local offices **8 4**.

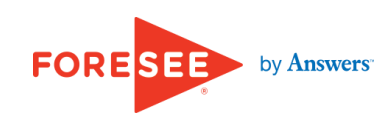

HOME

City, ST

ZIP Code

#### Issue 2 of 10

### Recommendation

- Create a dedicated landing page which introduces and explains the role of the Regional Offices and provides linkage to the individual Region landing pages.
- Link to Public Notices on all regional landing pages; display links in a common location across regions.

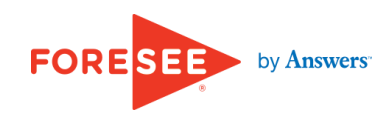

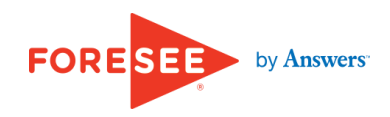

|                                                                                       | es Environmental Protection Agency                |                                     | Advanced Search                                                                                                    |                                                  |                                            |                                                                 |  |  |
|---------------------------------------------------------------------------------------|---------------------------------------------------|-------------------------------------|----------------------------------------------------------------------------------------------------|--------------------------------------------------|--------------------------------------------|-----------------------------------------------------------------|--|--|
| LEARN THE ISSUES SCIENC                                                               | CE & TECHNOLOGY   LAWS & REGULATIONS   ABO        | ЛТ ЕРА                              |                                                                                                    | A-2 mdex<br>SEARCH                               |                                            |                                                                 |  |  |
| Region 1: EPA New I                                                                   | England                                           | ⊠ Contac                            | t Us 🕑 Share                                                                                                    |                                                  |                                            |                                                                 |  |  |
| About EPA New England                                                                 | You are here: EPA Home » EPA New England » F      |                                     |                                                                                                    |                                                  |                                            |                                                                 |  |  |
| A-Z Index                                                                             | Actions Open for Public                           |                                     |                                                                                                    |                                                  |                                            |                                                                 |  |  |
| News & Events                                                                         | This page provides a summary of issues that EF    |                                     | s Environmental Protection Agency                                                                                                    |                                                  | _ ALL E                                    | PA 💿 REGION 9 Advanced Search                                   |  |  |
| Info Resources                                                                        | The individual links will provide detailed inform | LEARN THE ISSUES   SCIENCI          | E & TECHNOLOGY   LAWS & REGI                                                                                                    | ulatio is i about epa                            |                                            | SEARCH                                                          |  |  |
| Enforcement & Assistance                                                              | information on when the comment period ends       | Pacific Southwest, Re               | egion 9                                                                                                    |                                                  | Contact EPA Pacific                        | Southwest Water Division 🕑 Share                                |  |  |
| Grants & Funding                                                                      | You will need Adobe Reader to view                | Serving: Arizona, California, Ha    | awaii, Nevada, Pacific Islands, Tribal N                                                                                                    | lations                                          |                                            | -                                                               |  |  |
| Education                                                                             | Cleanun                                           | Pacific Southwest Water             | You are here: EPA Home » Paci                                                                                                    | ific Southwest » Water » NPDE                    | S » Public Notices                         |                                                                 |  |  |
|                                                                                       | Cleanup                                           | Home                                | NPDES Wastewa                                                                                                    | ater & Stormwa                                   | ter Permits                                |                                                                 |  |  |
|                                                                                       | There are no open public comment periods for      | Compliance & Enforcement            | Compliance & Enforcement NPDES Quick Finder                                                                                                    |                                                  |                                            |                                                                 |  |  |
|                                                                                       | GE/Housatonic River Web Site »                    | Ground Water                        | NPDES Home<br>Compliance & Enforcement                                                                                                    | NEPA Projects<br>Guidance                        | Permits and Public Notices<br>Pretreatment | Sewage Sludge (biosolids)<br>Stormwater                         |  |  |
|                                                                                       | Cleanup Web Site »                                |                                     | Region 9 Draft NPDES Permits and Public Notices                                                                                                    |                                                  |                                            |                                                                 |  |  |
|                                                                                       | Enforcement – Clean Water Act                     | Monitoring, Assessment &            | This page lists Public Notices for Draft Permits for all areas where EPA Region 9 is the                                                                                                    |                                                  |                                            |                                                                 |  |  |
| In the Matter of: Buckeye Pipe Line Company, L<br>Comment period: 06/23/15 - 07/22/15 |                                                   | Nonpoint Source Pollution           | permitting authority. EPA Region 9 is the permitting authority for Tribal lands in Arizona, National Information                                                                                                    |                                                  |                                            |                                                                 |  |  |
|                                                                                       |                                                   | NPDES Permits & Stormwater          | California, Nevada, and also all Navajo lands; the Pacific Island territories of Guam,<br>American Samoa, Commonwealth of the Northern Mariana Islands; and any discharges (NEPA)                                                                                                    |                                                  |                                            |                                                                 |  |  |
|                                                                                       | Enforcement – Recent Clean Water Act Notices      | No Discharge Zones                  | into federal ocean waters beyond state boundaries. This page includes permits currently<br>open for public comment as well as permits for which the public comment period has<br>• EPA's National NPDES topics                                                                                                    |                                                  |                                            |                                                                 |  |  |
|                                                                                       | NBDEC                                             | Oceans, Coasts & Estuaries          | ended.                                                                                                    |                                                  |                                            |                                                                 |  |  |
|                                                                                       |                                                   | Tribal Water Programs               | For permits that EPA has issued                                                                                                    | l, visit Region 9 NPDES permit                   | s page.                                    | You will need Adobe Reader to<br>view some of the files on this |  |  |
|                                                                                       |                                                   | Water Quality Standards             | Arizona, California, Hawaii and Nevada issue NPDES permits for discharges on lands (other than the fore deben Pagder and the fore deben Pagder and t |                                                  |                                            |                                                                 |  |  |
|                                                                                       |                                                   | Water Sustainable<br>Infrastructure | Tribal lands) within those states. State-issued permits and related information are accessible                                                                                                    |                                                  |                                            |                                                                 |  |  |
|                                                                                       |                                                   | Watersheds                          | n en en en en en en en en en en en en en                                                                                                    |                                                  |                                            |                                                                 |  |  |
|                                                                                       |                                                   | Wetlands                            | Public Notices and Draft Pe                                                                                                    | ublic Notices and Draft Permits Open for Comment |                                            |                                                                 |  |  |
|                                                                                       |                                                   | About the Water Program             | remit # remit Name /                                                                                                    | Location                                         | Documents                                  |                                                                 |  |  |

The site does not differentiate the label in the global navigation to reflect the category visitors are viewing. Providing this visual information is important, not only for those who have navigated to the page from others within the site, but also for those who have arrived on the page from an outside source, such as an external link or search engine search results. Global navigation highlighting gives a reference point to understand where this page resides in the site, as well as guidance on where visitors can find similar or related information items.

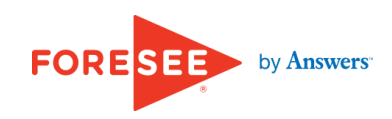

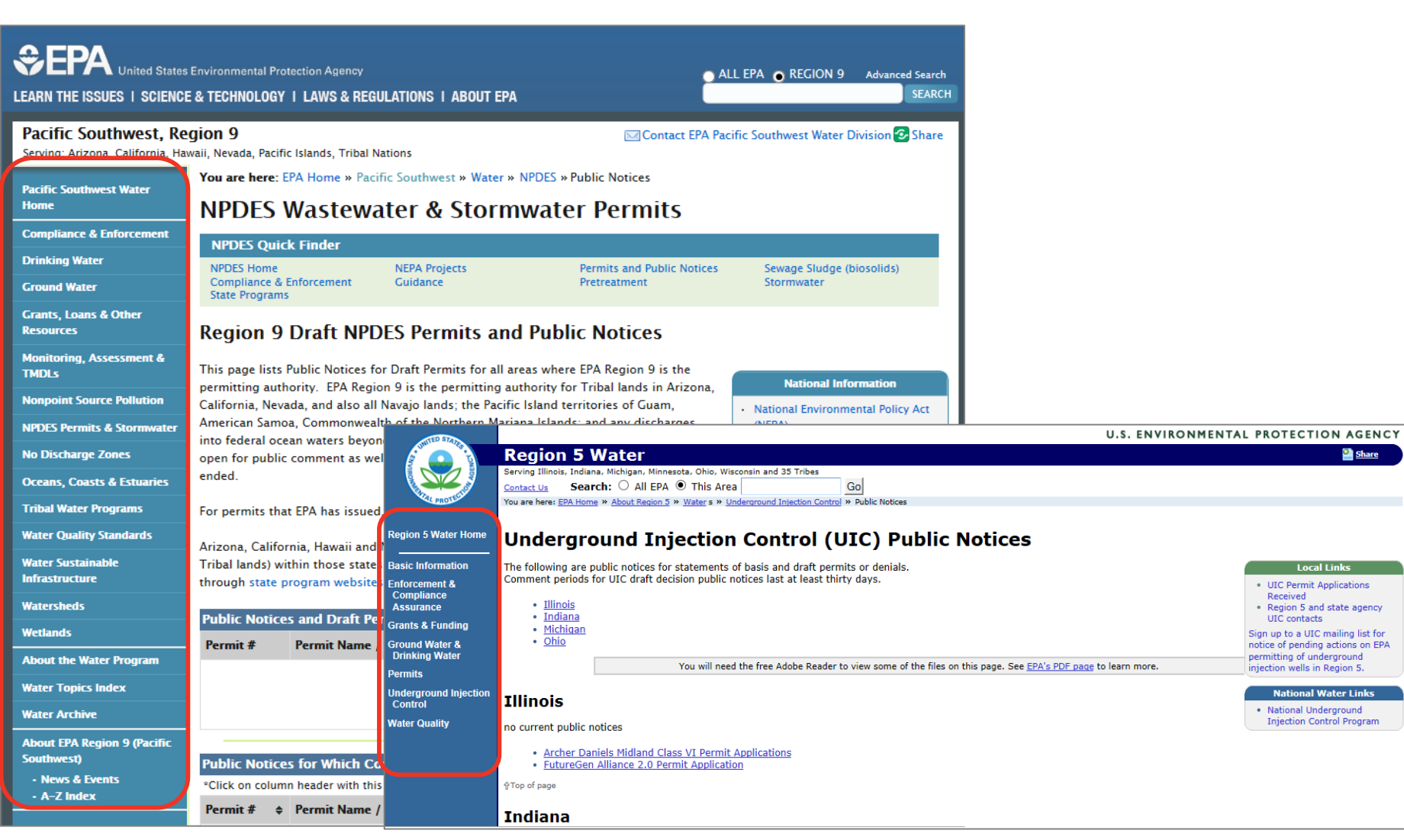

Similarly, EPA.gov does not highlight visitors' location in the local navigation menus. This increases visitors workload as they must study the navigation menus to understand the relationship of the current page to the rest of the site and to locate related content.

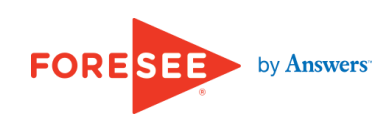

| About the DEQ    | DEQ > WATER > PERMITS                                                         |                                                                                                    |  |  |
|------------------|-------------------------------------------------------------------------------|----------------------------------------------------------------------------------------------------|--|--|
| Air              | Water Permits                                                                 | + Drinking Water                                                                                                    |  |  |
| Land             | At DEQ, doing our best to help assure                                         | <ul> <li>Water Well Contractor Registration</li> <li>Operator Certification</li> <li>Noncommunity Water Supply Program</li> <li>Well Driller Registration</li> <li>Operating Training and Certification Informati</li> <li>Community Water Supply</li> <li>+ Wastewater</li> <li>+ Surface Water</li> </ul> |  |  |
| News and Events  | permits are issued timely is a<br>common goal between DEQ and new             |                                                                                                    |  |  |
| Waste            | businesses.                                                                   |                                                                                                    |  |  |
| Water            | If you need assistance identifying<br>permits for a new venture, refer to our |                                                                                                    |  |  |
| Great Lakes      |                                                                               |                                                                                                    |  |  |
| Drinking Water   | contact the OEA, Permit Coordination                                          |                                                                                                    |  |  |
| Lakes & Streams  | Assistance Hotline at 800-662-9278.                                           |                                                                                                    |  |  |
| Wastewater       |                                                                               | + Wetlands, Lakes and Streams                                                                                                    |  |  |
| Wetlands         |                                                                               | + Groundwater                                                                                                    |  |  |
| Permits          |                                                                               | + Recreation                                                                                                    |  |  |
| Water Management |                                                                               |                                                                                                    |  |  |
| Sustainability   |                                                                               |                                                                                                    |  |  |

This site complies with best practice by highlighting the global **1** and local **2** navigation elements corresponding to the current page.

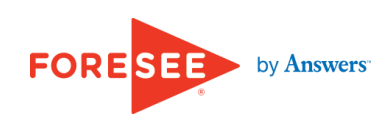

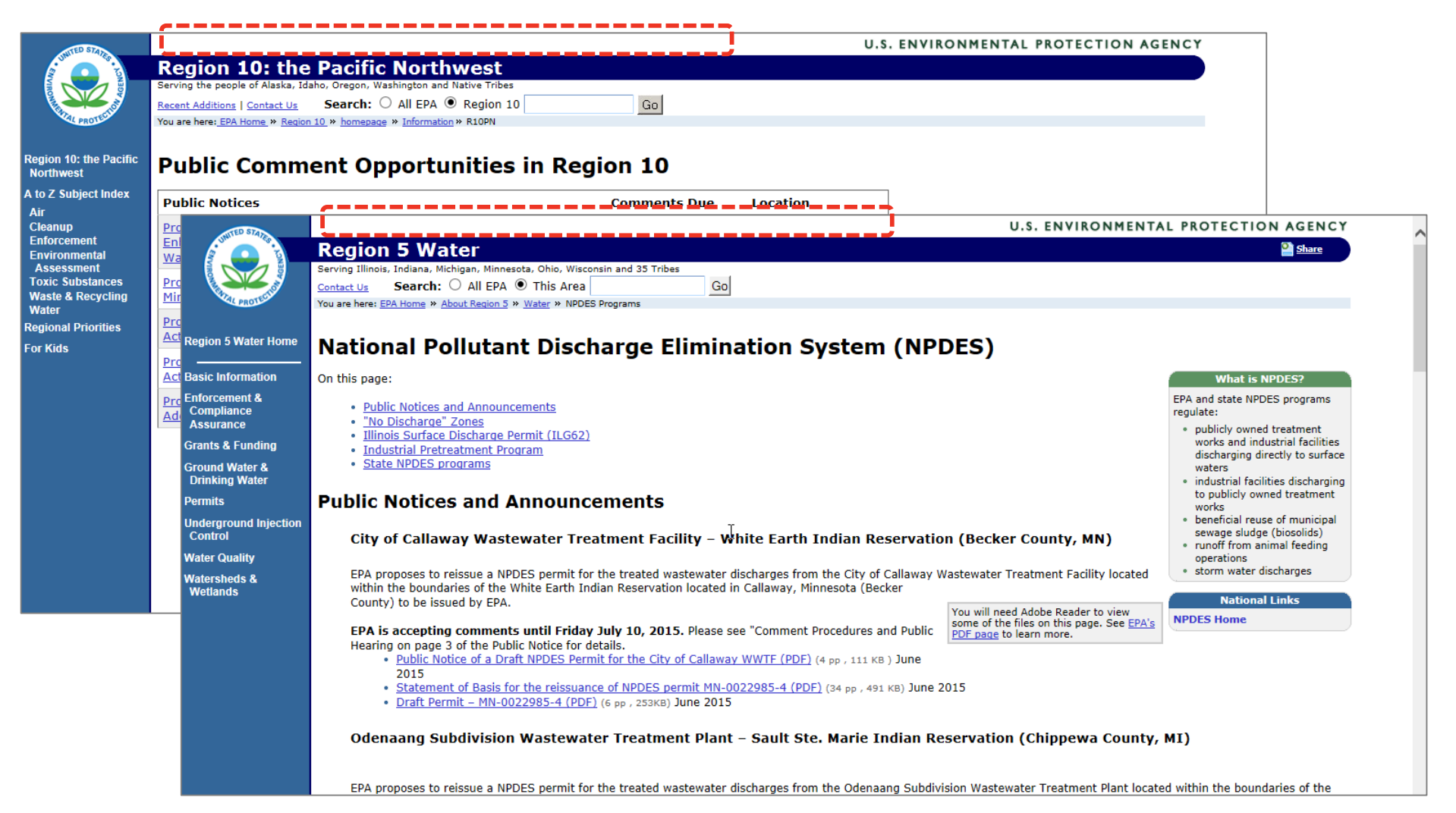

Additionally, global navigation is missing from some regional sites. Specifically, the Region 5 and Region 10 pages do not provide access to the rest of the EPA.gov site. This severely limits visitors' ability to navigate to related content within the site, as they lack direct access to top-level categories. EPA.gov should ensure all regional pages provide global navigation for the main site so that visitors are not forced to search needlessly for links to the top-level categories or resort to using the link to Home or the browser's Back button to access the rest of the site.

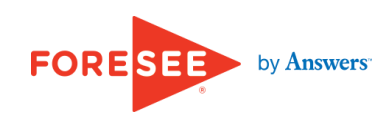

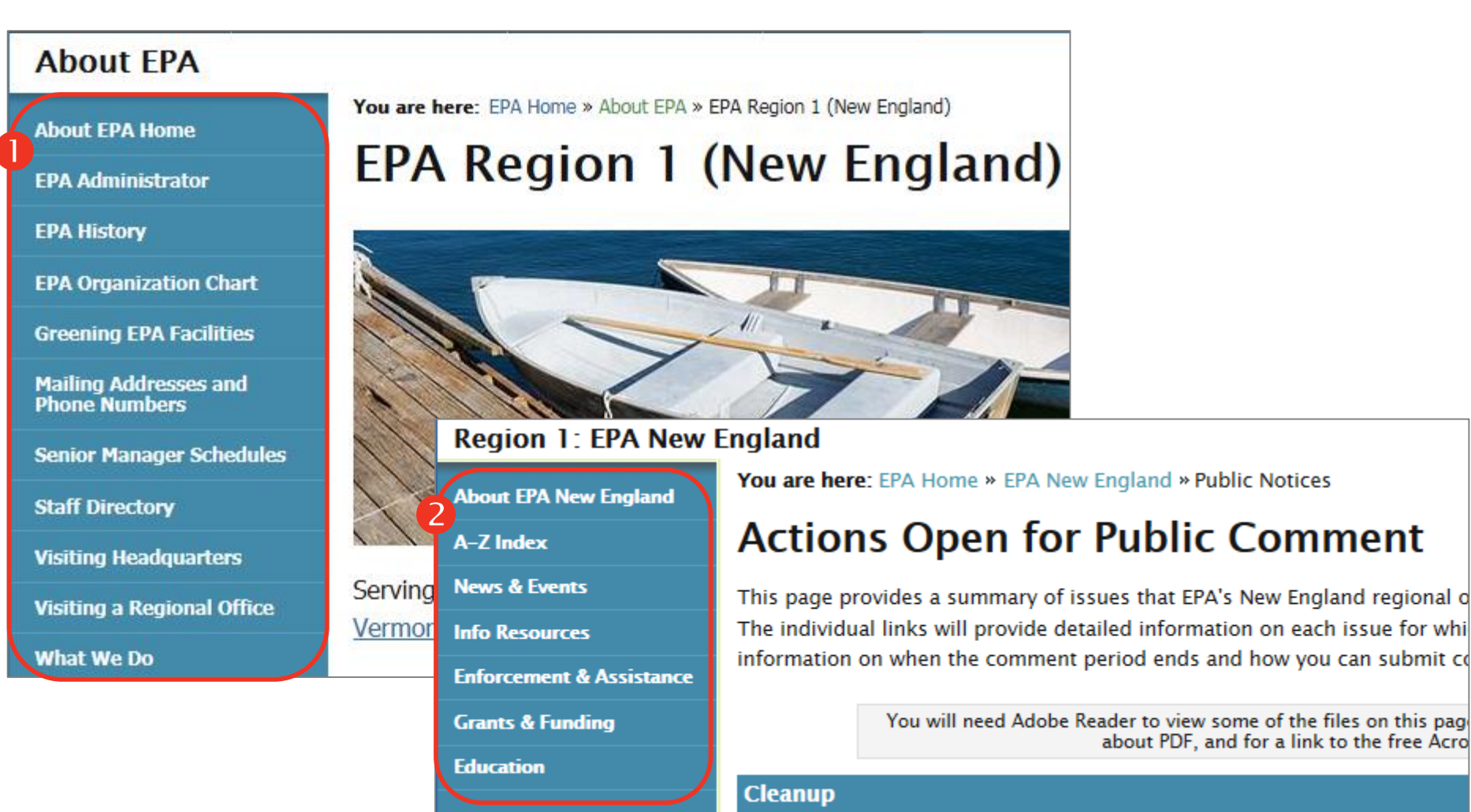

The site also does not provide consistent local navigation options within each Region's section. For example, the Region 1 primary page displays navigational links for About EPA **1** rather than the links for the Region 1 category **2**. This deprives visitors of efficient navigation within the category as well as a clear understanding of the location of the pages they are viewing. The site must ensure that local navigation menus accurately reflect the hierarchy of the current category.

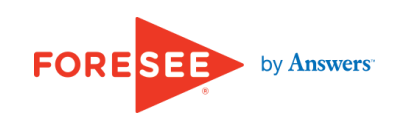

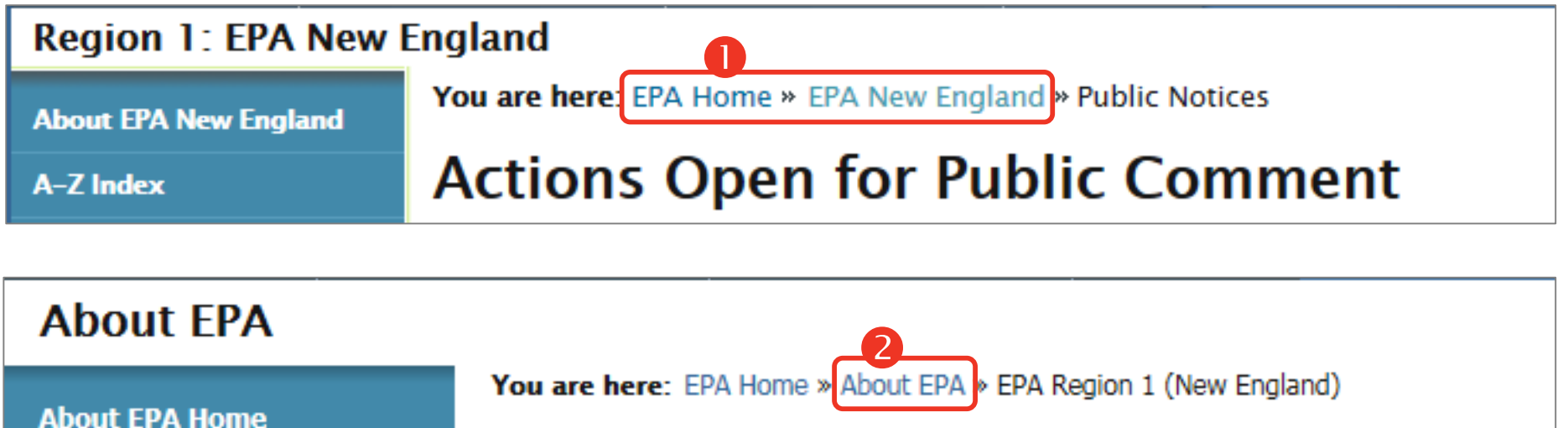

#### EPA Administrator

# EPA Region 1 (New England)

In addition, breadcrumb trails do not always accurately reflect the site structure. For example, the breadcrumb trail on the Public Notices page of Region 1 indicates the EPA New England is a top-level category of EPA Home **1**. However, when visitors navigate to the Region 1 page, the breadcrumb trail reveals an additional level, About EPA **2**, is the top-level category. The site must ensure breadcrumb trails accurately reflect the site structure such that visitors are able to confidently reference them to learn the site structure and utilize them to return to previous pages.

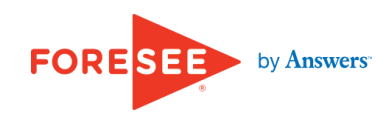

### Recommendation

- Differentiate the item in the global and local navigation menus which corresponds to the page visitors are currently viewing.
- Provide global navigation on all pages of EPA.gov.
- Ensure that local navigation menus accurately reflect the options available in the current category.
- Ensure breadcrumb trails accurately reflect each page's location in the site hierarchy.

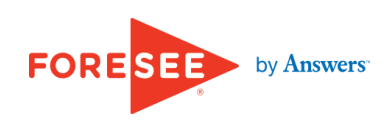

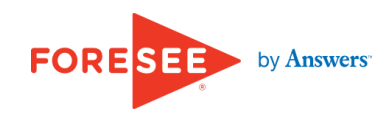

### Issue 4 of 10

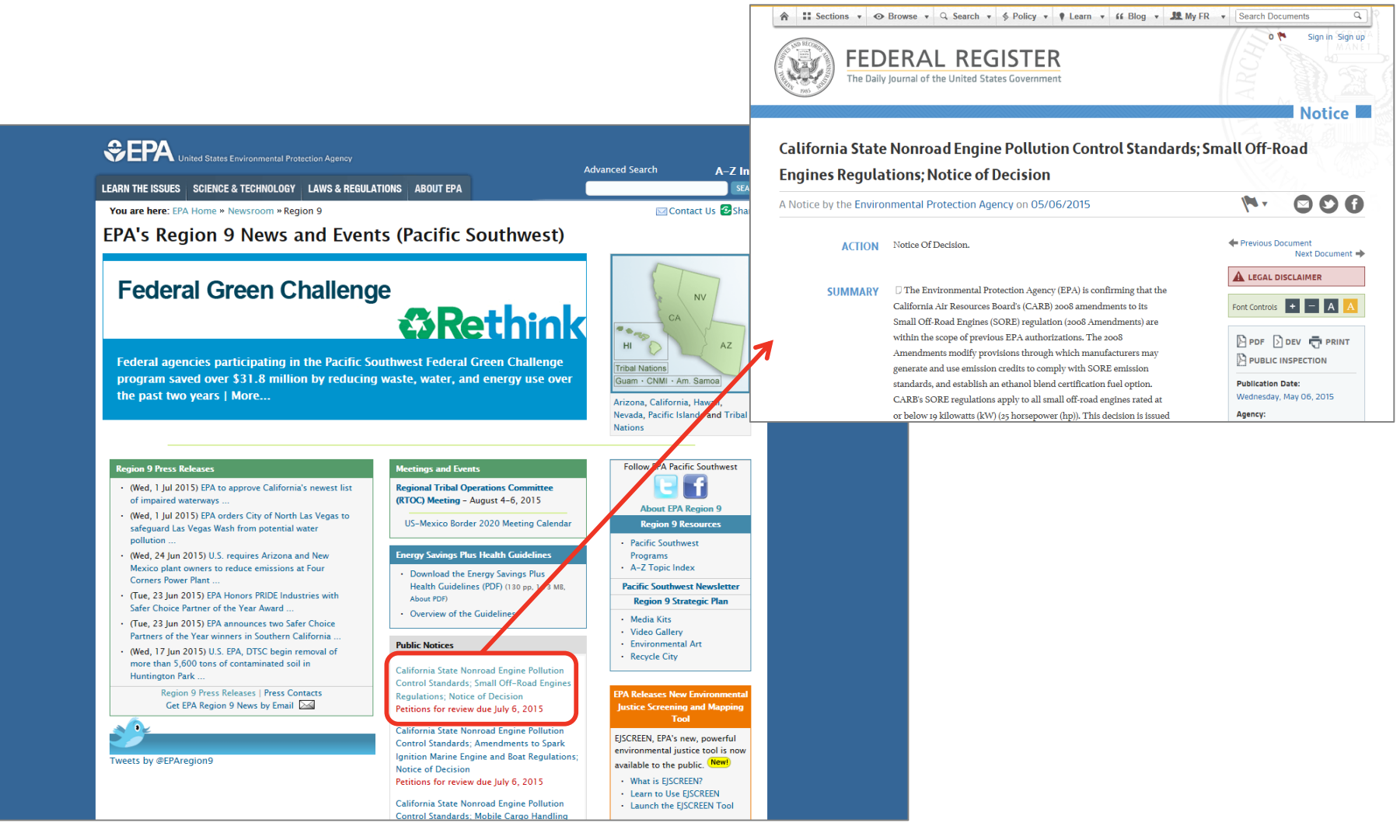

Some links transport visitors offsite with no notice. For example, some Region 9 links to Public Notices present the notice as a page within the Federal Register website, opening in the same browser window. There is no warning that visitors will be leaving the EPA site, losing access to the global navigation menu and the ability to easily return to view more EPA content. When hypertext links do anything other than transport visitors to another web page on the site—including taking them to a new site—forewarning should be provided via labeling or an icon so visitors know what to expect before clicking the link.

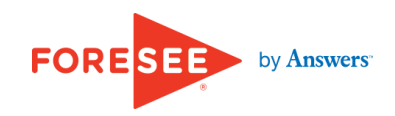

### Issue 4 of 10

Search EPA.gov

Contact Us

Past Meetings

and Events

Share

A-Z Inde

SEAR

Contact Us 🔁 Share

Q Search this collection of releases | or

Get news releases by email

View selected historical press

releases from 1970 to 1998 in the FPA

search all news releases

History website

Español | 中文: 繁體版 | 中文: 简体版 | Tiếng Việt | 한국(

Borderwide

Advanced Search

Calendar

Region 9 Calendar

AZ/Sonora-CA/Baja

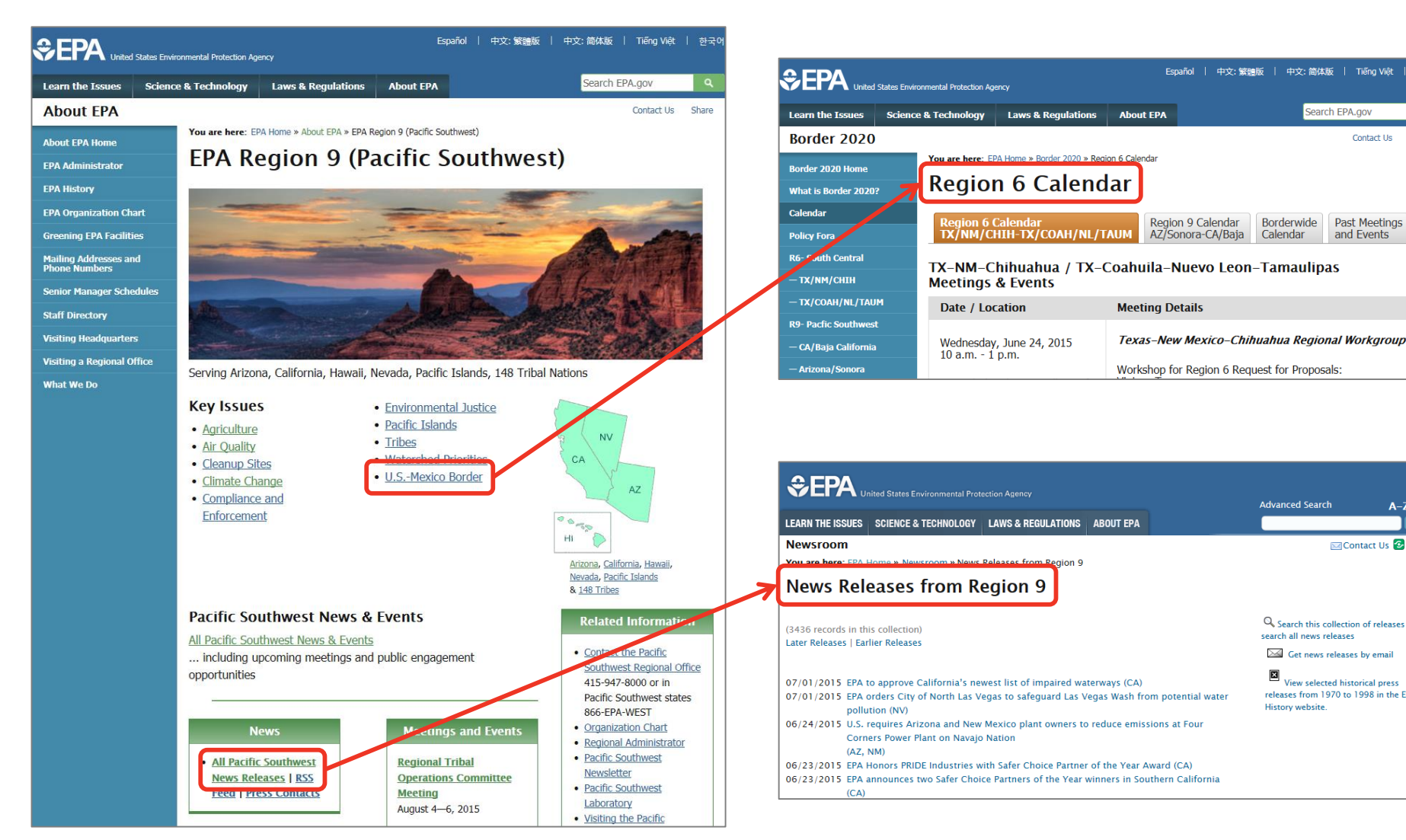

Additionally, some link labels do not accurately reflect their destination page headings. For example, clicking on the U.S.-Mexico Border link on the EPA Region 9 landing page presents a page titled Region 6 Calendar, potentially confusing visitors when none of the words in the label appear in the title. Similarly, the link to All Pacific Southwest News Releases presents a page heading of News Releases from Region 9, relying on visitors to remember which region number corresponds to the Pacific Southwest region. To eliminate confusion, link labels should exactly match page headings wherever space permits.

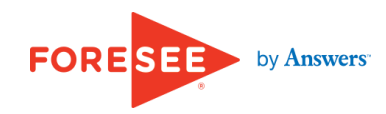

#### Issue 4 of 10

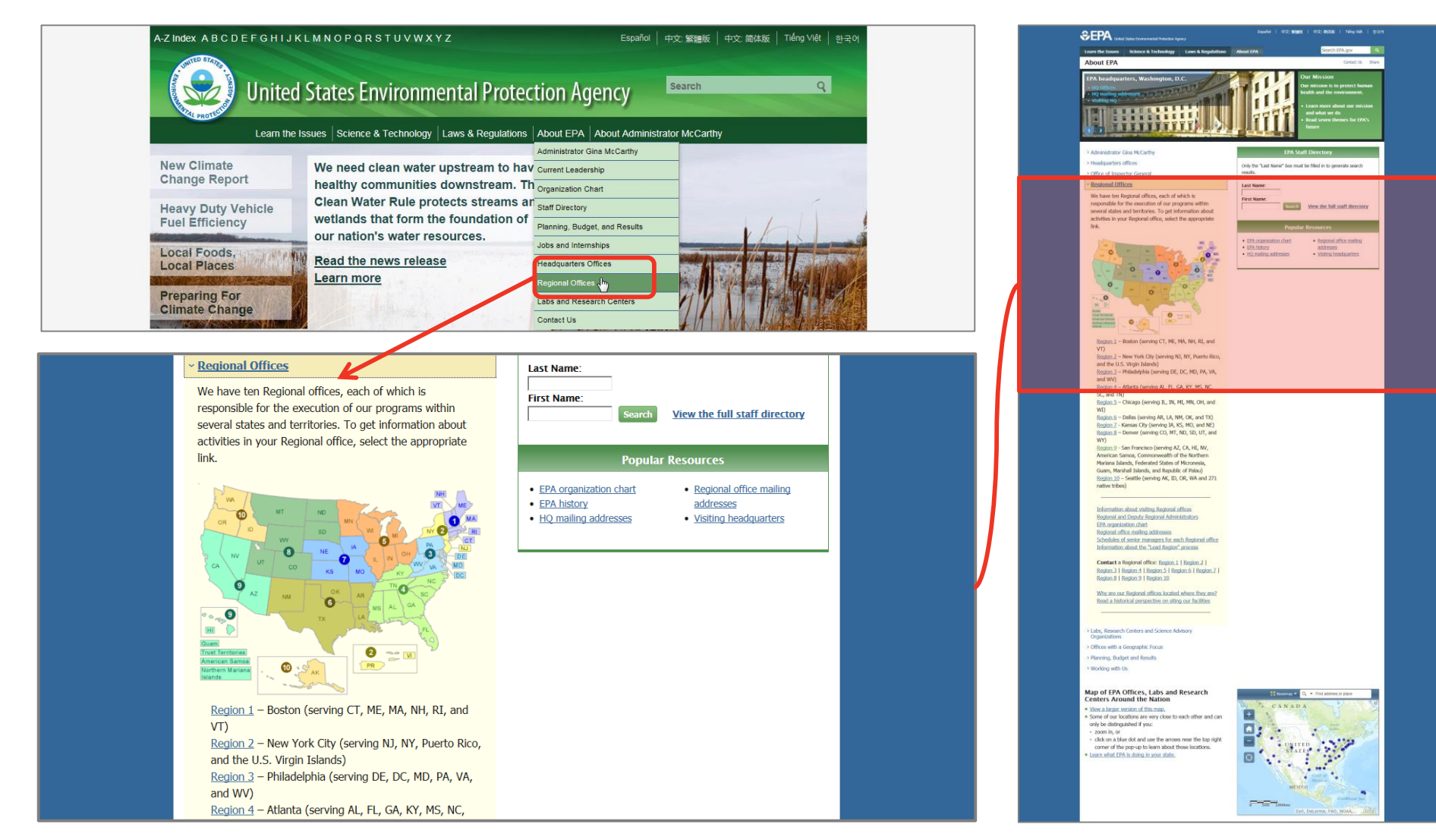

Next, the global navigation menu link for Regional Offices appears to open a page with that title, but is in fact is a jump link to an accordion menu panel of the About EPA page. This is disorienting because the global navigation menu is not visible, leaving visitors with no browsing paths to other areas of the site. To maintain the visibility of those browsing paths and keep visitors oriented, the site should avoid linking to in-page anchors from the global navigation.

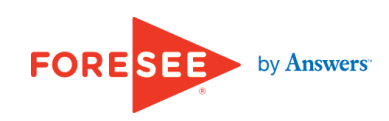

#### Issue 4 of 10

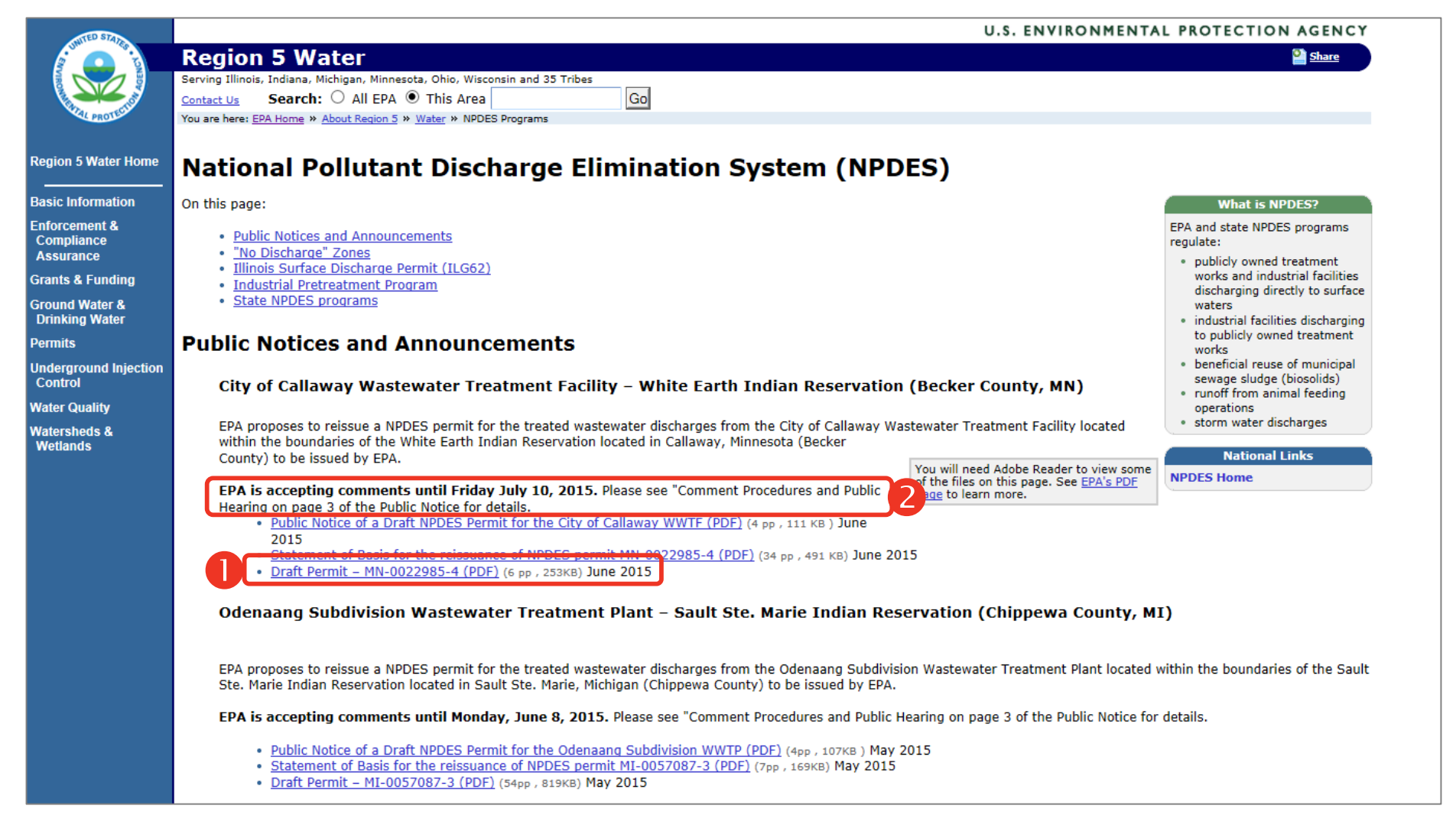

Finally, much of the information related to Public Notices is rendered in PDF format, adding complexity to visitors' ability to scan and locate pertinent information. Most documents **1** require Adobe Acrobat Reader to view, and this relies on browsers being correctly configured. Also, some instructions are located on pages within the Public Notice **2**, adding a barrier to visitors reaching helpful information. Much of this information should be rendered directly on an HTML page.

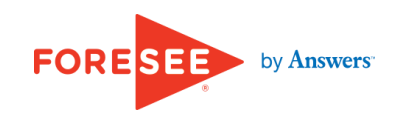
### **Expected Location**

### Issue 4 of 10

| Public Comment Opportunities in Regi                                                                       | on 10           |
|----------------------------------------------------------------------------------------------------|-----------------|
| Public Notices                                                                                             | Comments Due    |
| Proposed Reissuance of a Wastewater Discharge Permit to Hecla<br>Mining Company, Grouse Creek Unit         | July 13, 2015   |
| Proposed Penalty Against Leader Creek Fisheries Inc. For Clean Water<br>Act Violations                     | July 17, 2015   |
| Proposed Penalty Against Seneca Foods Corporation For Clean Water<br>Act Violations                        | July 25, 2015   |
| Proposed Reissuance of a Wastewater Discharge Permit to the City of Aderdeen, Idaho                        | July 30, 2015   |
| Proposed Penalty Against Stanley Associates, Inc. For Clean Water Act<br>Violations                        | August 6, 2015  |
| Proposed Penalty Against Petersen Brothers Construction & Agri-<br>Services For Clean Water Act Violations | August 7, 2015  |
| Proposed Reissuance of a Wastewater Discharge Permit to City of Lewiston Wastewater Facility               | August 10, 2015 |
| Proposed Reissuance of a Wastewater Discharge Permit to City of<br>Marsing Wastewater Plant                | August 12, 2015 |

Water

or Kids

Region 10 provides the public notices on HTML pages **1**, increasing the ease of viewing the notices and locating instructions for submitting comments **2**.

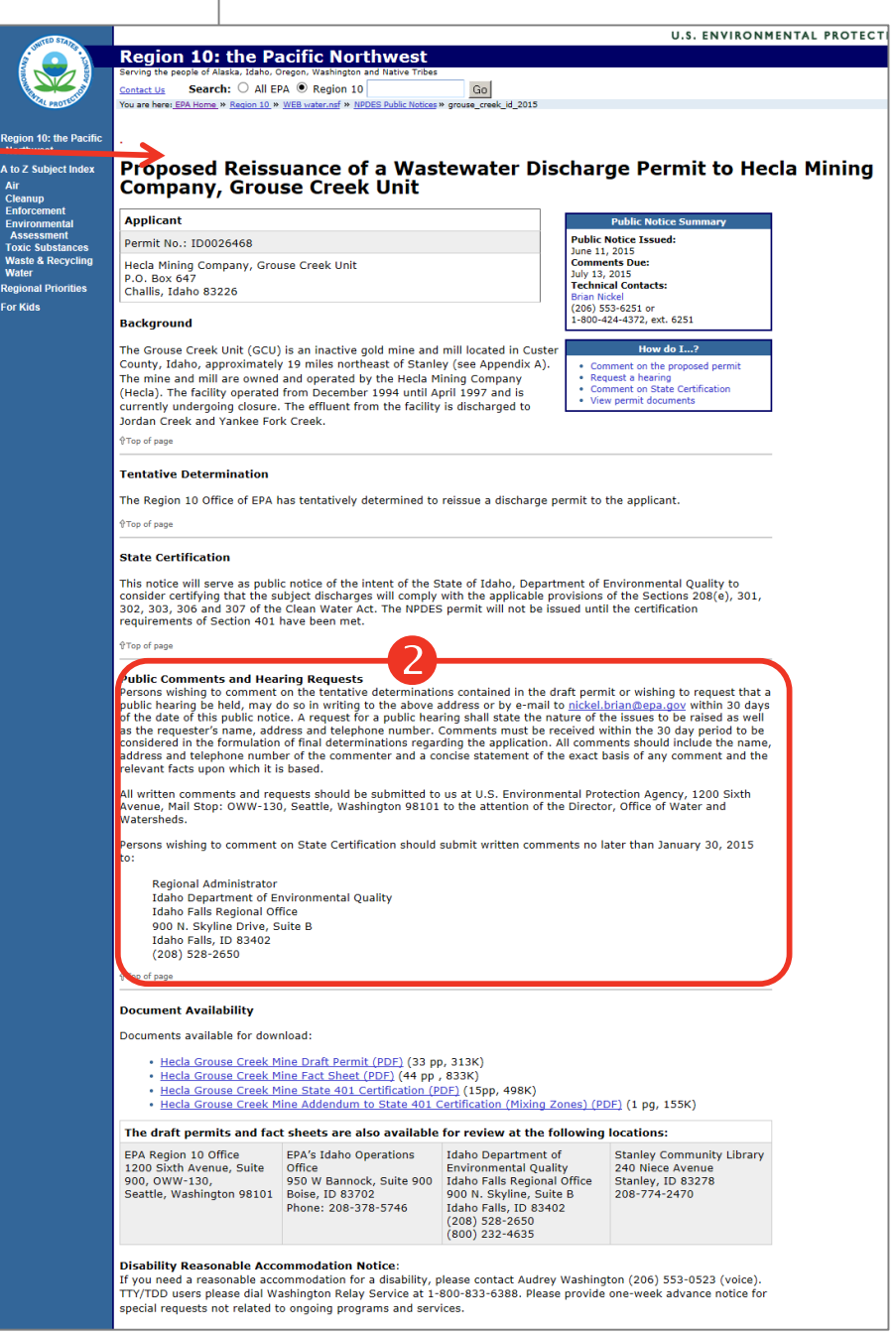

FORE by Answers

### **Expected Location**

### Recommendation

- Provide explicit messaging or iconography with links that lead to offsite destinations; ensure the destination pages open in a new browser window.
- Ensure link labels and corresponding page headings have a oneto-one match.
- Avoid linking to in-page anchors from the global navigation.
- Display helpful information related to Public Notices in HTML format.

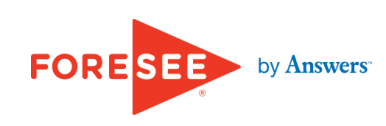

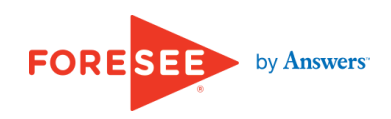

#### Issue 5 of 10

You are here: Water "Pollution Prevention & Control "Permitting (NPDES) "Basics "Inte

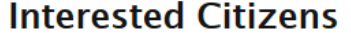

Citizen involvement is an important part of the National Pollutant Discharge Elimination System (NPDES) permit program. Citizen involvement occurs at the

time of the initial State NPDES authorization proces comments and participation at public hearings, and substantial program revision. Citizens may also par rulemaking process where NPDES program requirer participation helps to ensure the NPDES permit pro every community.

A large body of information is available to help inte the NPDES permit program helps to achieve the Nar are a citizen that wants more information on the N Permitting 101 (PDF) (11 pp, 37K, About PDF) is a brief program.

If you have concerns about the NPDES program adr are a number of steps you make take to voice your recommends informal options:

- Verify whether your State has been authorized program. Call or write your permitting authori
- Report a possible violation.
- If the State permitting authority does not satisf the EPA Regional Office responsible for oversig call or write them to voice your concern.
- If the EPA Region does not satisfy your concern Headquarters, Office of Wastewater Manageme Washington, DC.
- You may write a letter to the Administrator of t
   You may State your concerns in a petition for w program as provided under CWA Section 402 (
- You may file a civil suit in a court of law.

### You are here: Water Pollution Prevention & Control Permitting (NPDES) NPDES Permit NPDES Permit Program Basics

This section of this website contains basic information on the major features and elements of the NPDES permit program. The information in this section will be most useful to state and tribal officials, interested citizens, and others with an interest in the details of the NPDES program. This information is broadly applicable to all NPDES permits and programs, including concentrated animal feeding operations (CAFOs), pesticide discharges, combined sewer overflows (CSOs), pretreatment, sanitary sewer overflows (SSOs), stormwater and whole effluent toxicity (WET).

#### NPDES General Permit Inventory

#### Overview

- Water Permitting 101 (PDF) (11 pp, 37K, About PDF) Overview of the NPDES permitting process
- Public Participation in the NPDES Permit Issuance Process (PDF) (4 pp, 775K, About PDF) – Overview of the NPDES permitting process,

highlighting opportunities for public involvement

 NPDES Strategic Plan (PDF) (19 pp, 781K, About PDF) – The Water Permits Division's Strategic Plan of goals and key actions on protecting the nation's waters through effective NPDES permits – FY 2001 and beyond.

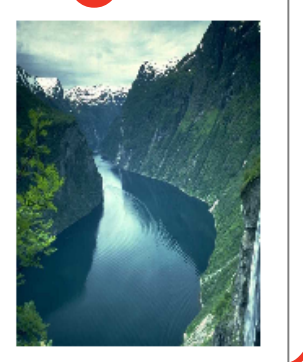

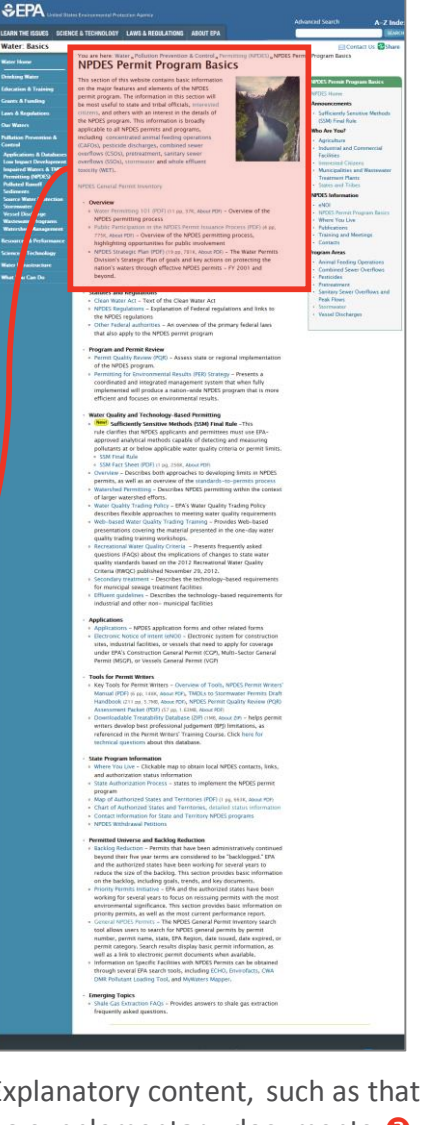

The site does not provide a clear and succinct summary of the Permitting and Public Comments processes. Explanatory content, such as that provided on the Interested Citizens 1 and NPDES Permit Program Basics 2 pages, is long and text heavy. Two supplementary documents 3, Water Permitting 101 and Public Participation in the NPDES Permit Issuance Process, are 11 and 4 pages long, respectively. This risks that visitors may decide that the public commenting process is too complicated and become dissuaded from participating in it. To help visitors understand and participate in the commenting process, the site should provide a simplified overview of the permit process.

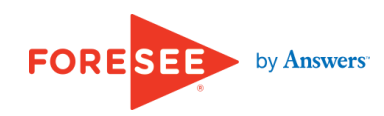

#### The Food Safety Law and the Rulemaking Process: Putting FSMA to Work

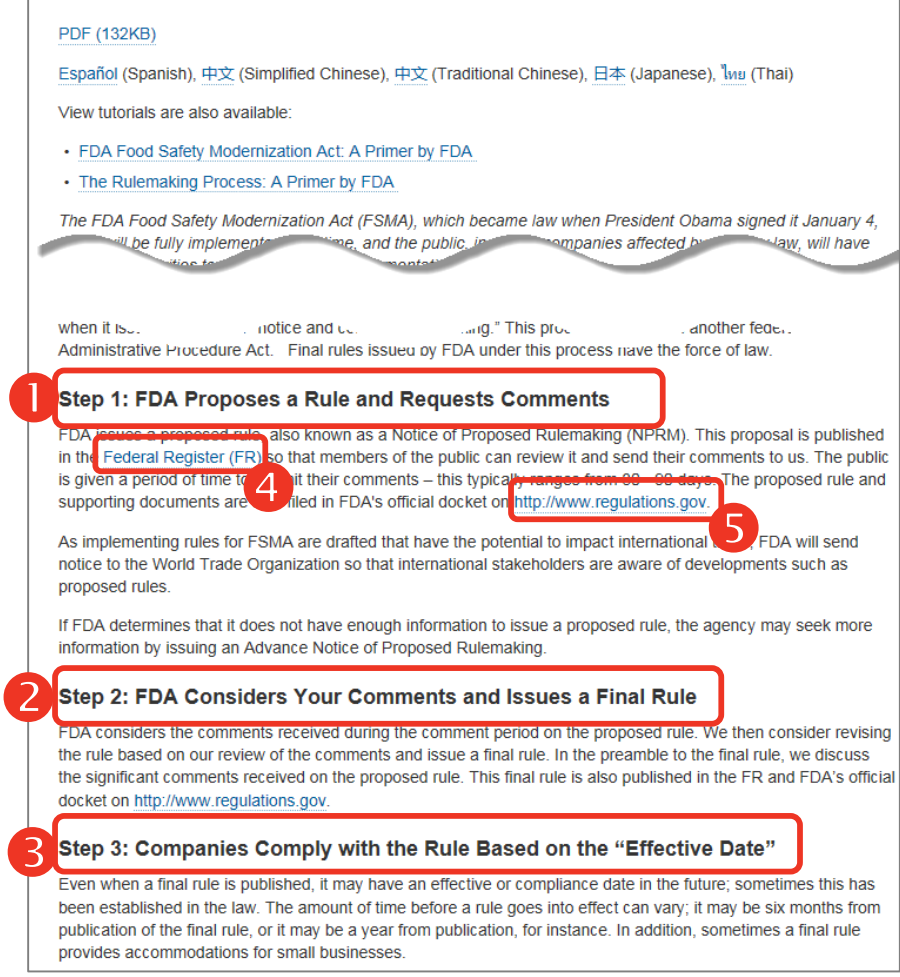

This other site gives an overview of the rulemaking process in three steps **1 2 3** which are enumerated and stated in bold headings followed by explanatory text and links to related content **4 5**.

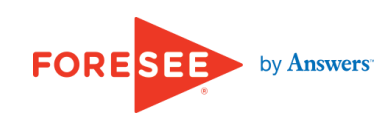

#### Issue 5 of 10

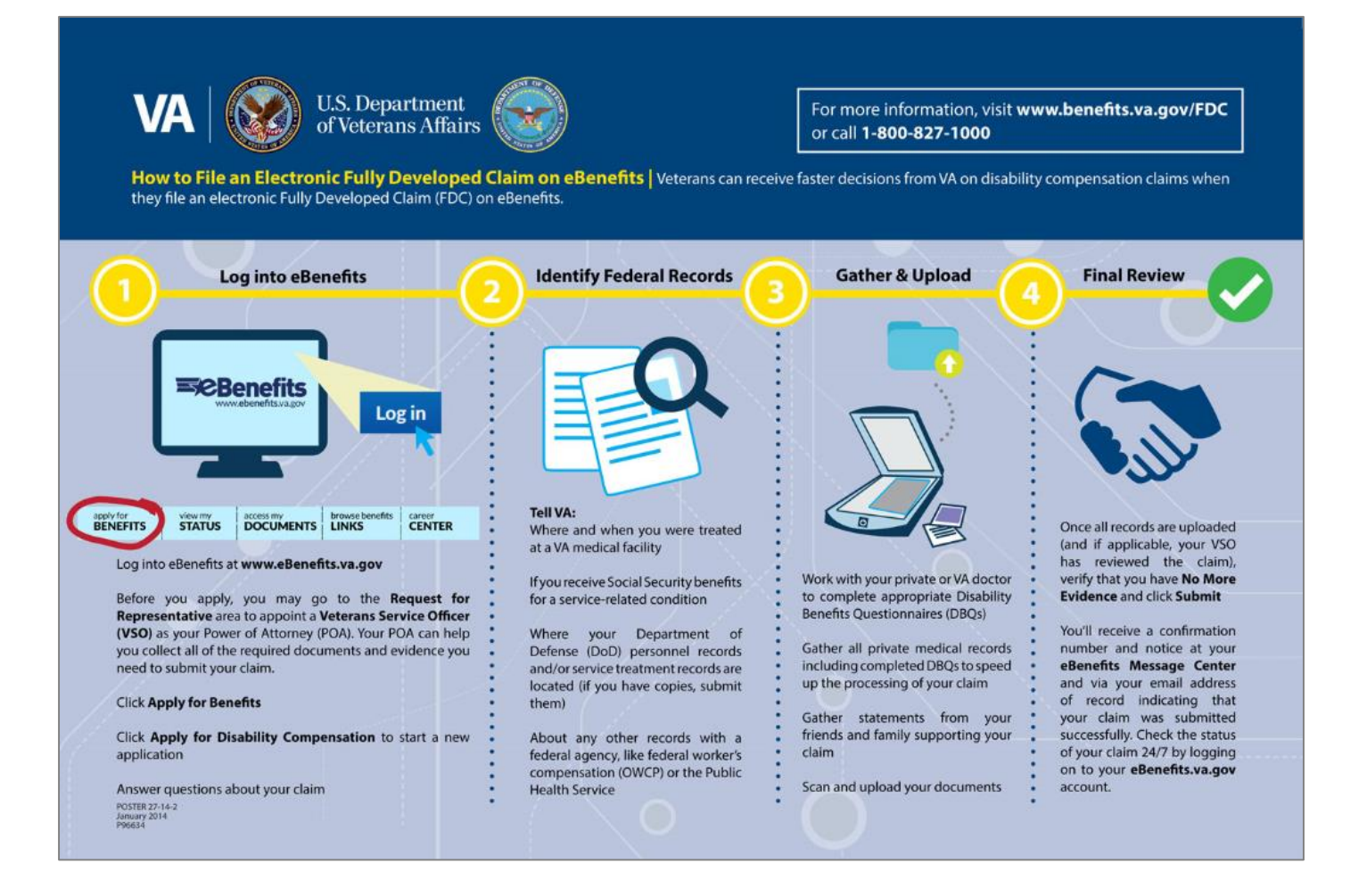

Another site uses an infographic to explain a multistep process. Images and icons help to explain the information and make it more memorable. EPA.gov can facilitate understanding of the permits and public comment procedures by incorporating charts and similar visual aids to illustrate the permit process.

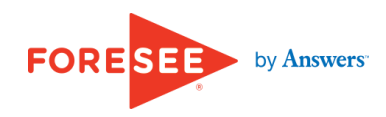

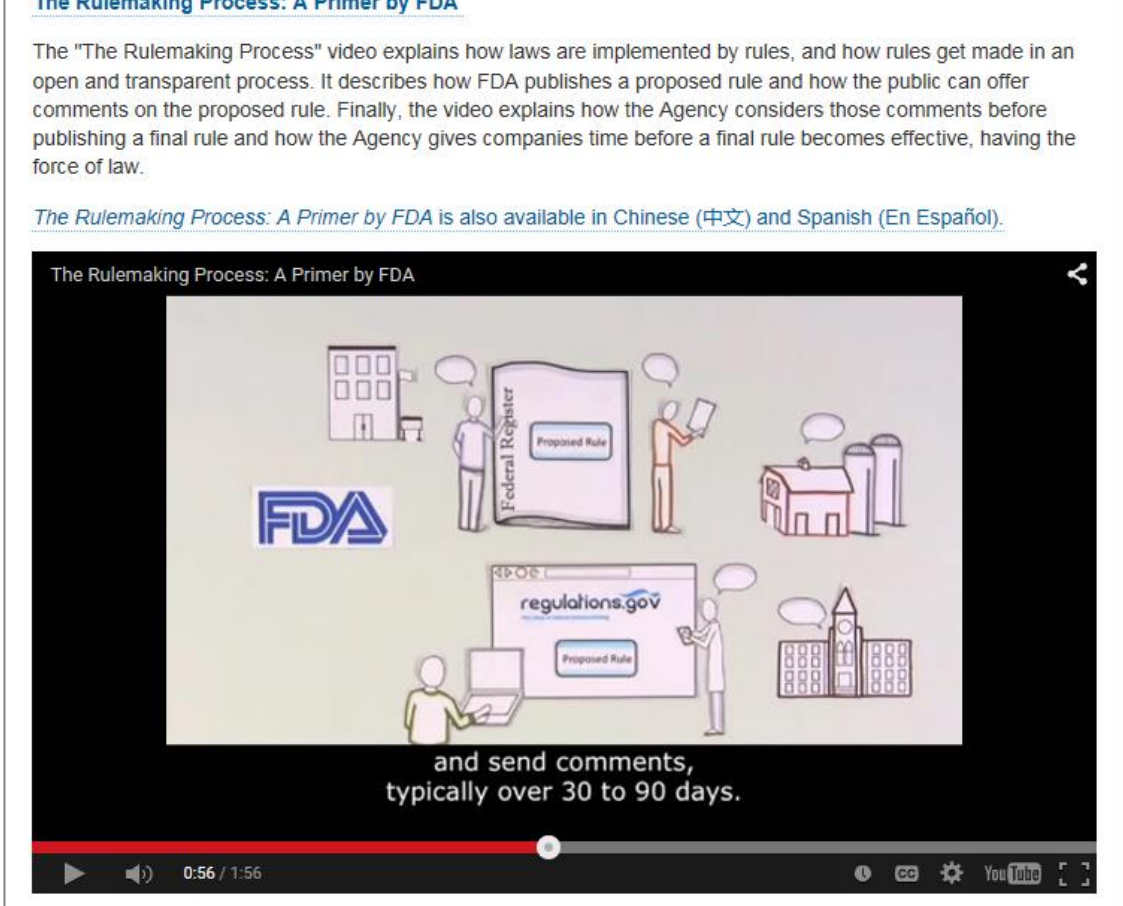

#### The Rulemaking Process: A Primer by FDA

Also, EPA.gov has an opportunity to enhance communication about the permit process through the use of interactive content. As shown, another site provides a video tutorial which explains the rulemaking process. Since the provision of multimedia content helps engage visitors and allows them to choose the type of content that best suits their needs, the site should consider creating videos or podcasts that explain the permit and public notices process.

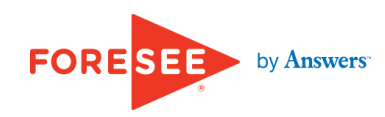

### Recommendation

- Provide a simplified overview of the permit process.
- Incorporate charts and similar visual aids to communicate this information.
- Consider creating videos or podcasts that explain the permit and public notices process.

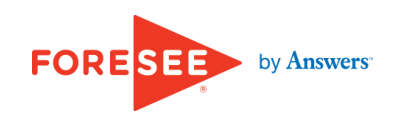

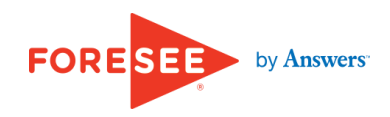

#### Issue 6 of 10

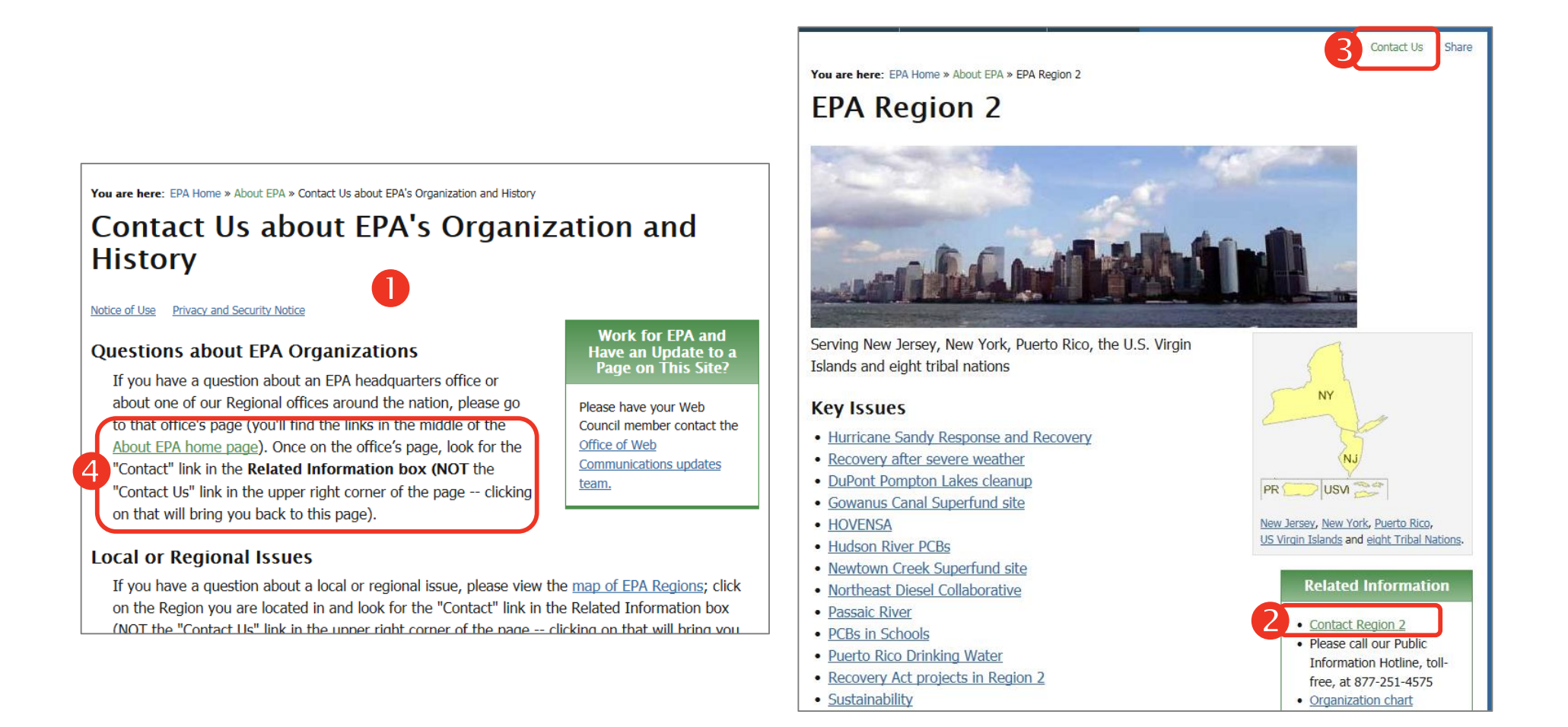

Although EPA.gov provides contextual contact information for the individual Regions, visitors may miss this information because the Contact Us link leads to a general Contact page **1**. On Region pages, visitors must notice the Contact Region 2 link **2** in the Related information element to be taken to the relevant Region contact page. The instructions explaining the difference between these two links is found only on the Contact Us page. In order to clarify the destination of these links, the general Contact Us link should be located in the utility navigation or global footer. The Contact link on the Regional Office pages should be located in the conventional location in the upper right portion of the centerwell **6**. The explanation on the main Contact Us page **4** would then be unnecessary and should be removed.

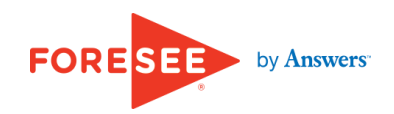

#### Issue 6 of 10

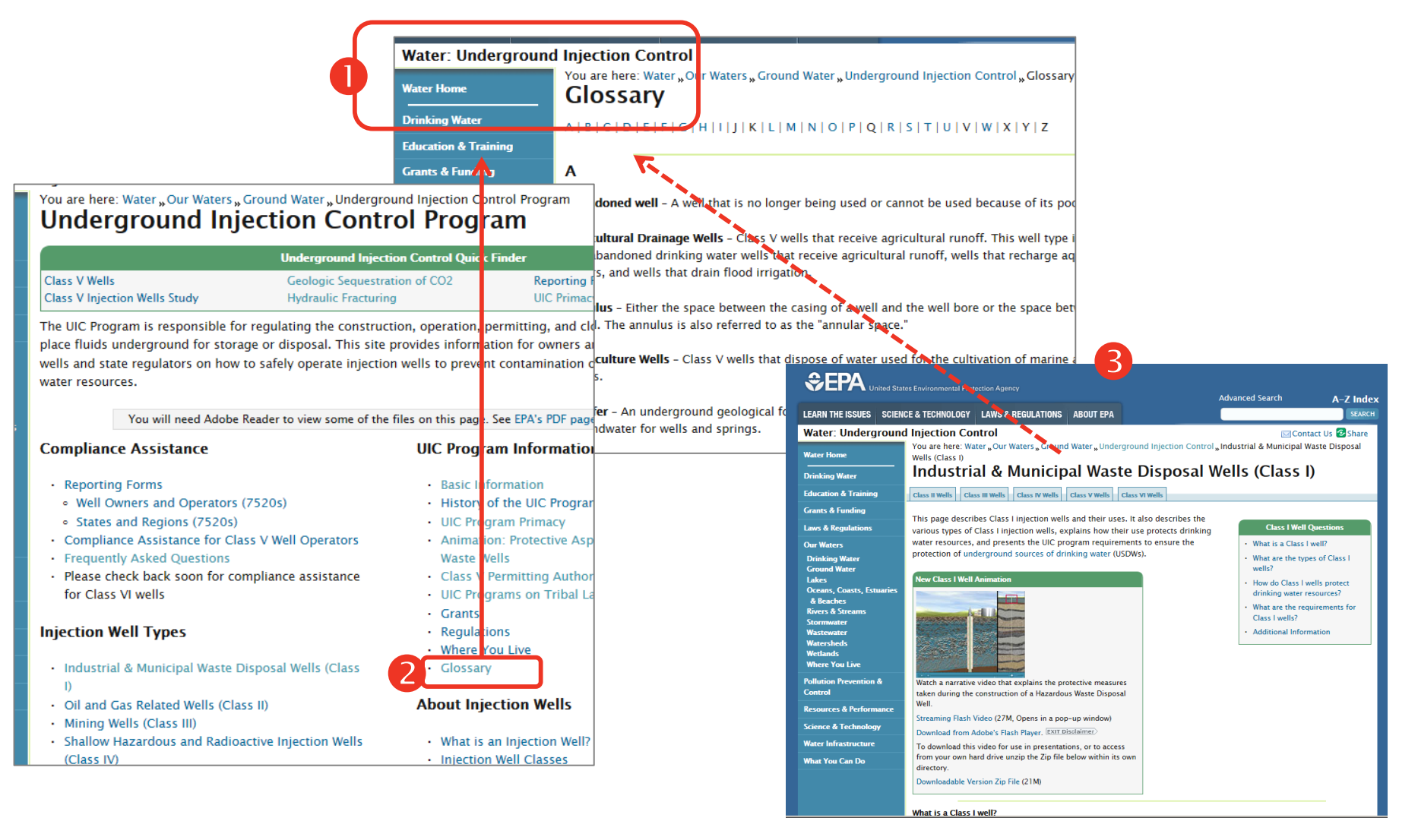

Next, the site does not provide sufficient access to glossaries to assist visitors in understanding unfamiliar terminology as they are browsing. For example, in the UIC section the only link to the UIC Glossary **1** is in the centerwell on the primary page **2**. Other pages deeper in the section **3** provide no access to the glossary, requiring visitors to remember the link on the primary page. Those visitors entering the section via an external link or search engine results may also be unaware of the glossary, effectively hiding this valuable tool. Instead, links to the appropriate glossary should be included on all pages within the relevant section in a conventional location such as the header or footer.

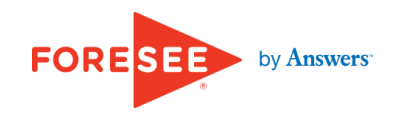

| Earn Competitive CD Interest Rates <sup>1</sup>                                                                                                    |                                                                                                    |                                                                                                    |   |
|----------------------------------------------------------------------------------------------------|----------------------------------------------------------------------------------------------------|----------------------------------------------------------------------------------------------------|---|
| When you open a Citibank® Certificate of Deposit here's how it works:                                                                                                    |                                                                                                    |                                                                                                    |   |
| <ul> <li>Important Note: Upon opening your CD, funds must be transferred from<br/>Citibank account.</li> </ul>                                                                     | your available balances in a linked                                                                                                    |                                                                                                    |   |
| <ul> <li>Interest is paid monthly or at maturity for all CDs with terms of one year or le</li> </ul>                                                                               | ess.                                                                                                    |                                                                                                    |   |
| <ul> <li>Interest is paid monthly for all CDs with terms greater than one year.</li> </ul>                                                                                         |                                                                                                    |                                                                                                    |   |
| <ul> <li>CDs renew automatically at maturity for the same term you initially selected<br/>your term, you have a <u>7 calendar day grace period</u>.</li> </ul>                     | l. If you don't want to renew or change                                                                                                    |                                                                                                    |   |
| Select by term 🔻 GO or Select by amount 🔻 GO                                                                                                    |                                                                                                    |                                                                                                    |   |
|                                                                                                    |                                                                                                    |                                                                                                    |   |
| hly or at maturity for all CDs with te<br>hly for all CDs with terms greater th<br>cally at maturity for the same term<br>a 7 calendar day grace period.<br>GO or Select by amount | <b>7-Day Grace Period</b><br>There is a 7 calendar day grace period<br>additional funds can be deposited and<br>an early withdrawal penalty. This can b | after the maturity date, during which<br>funds can be withdrawn without paying<br>e done online, by phone or in writing. | × |

This site provides glossary information in a contextual layer allowing visitors to confirm the meaning of unfamiliar terms in context with no interruption in browsing. EPA.gov can leverage entries in the glossary to provide this additional help.

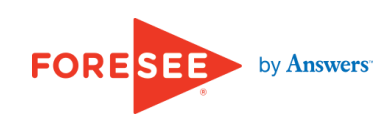

### Issue 6 of 10

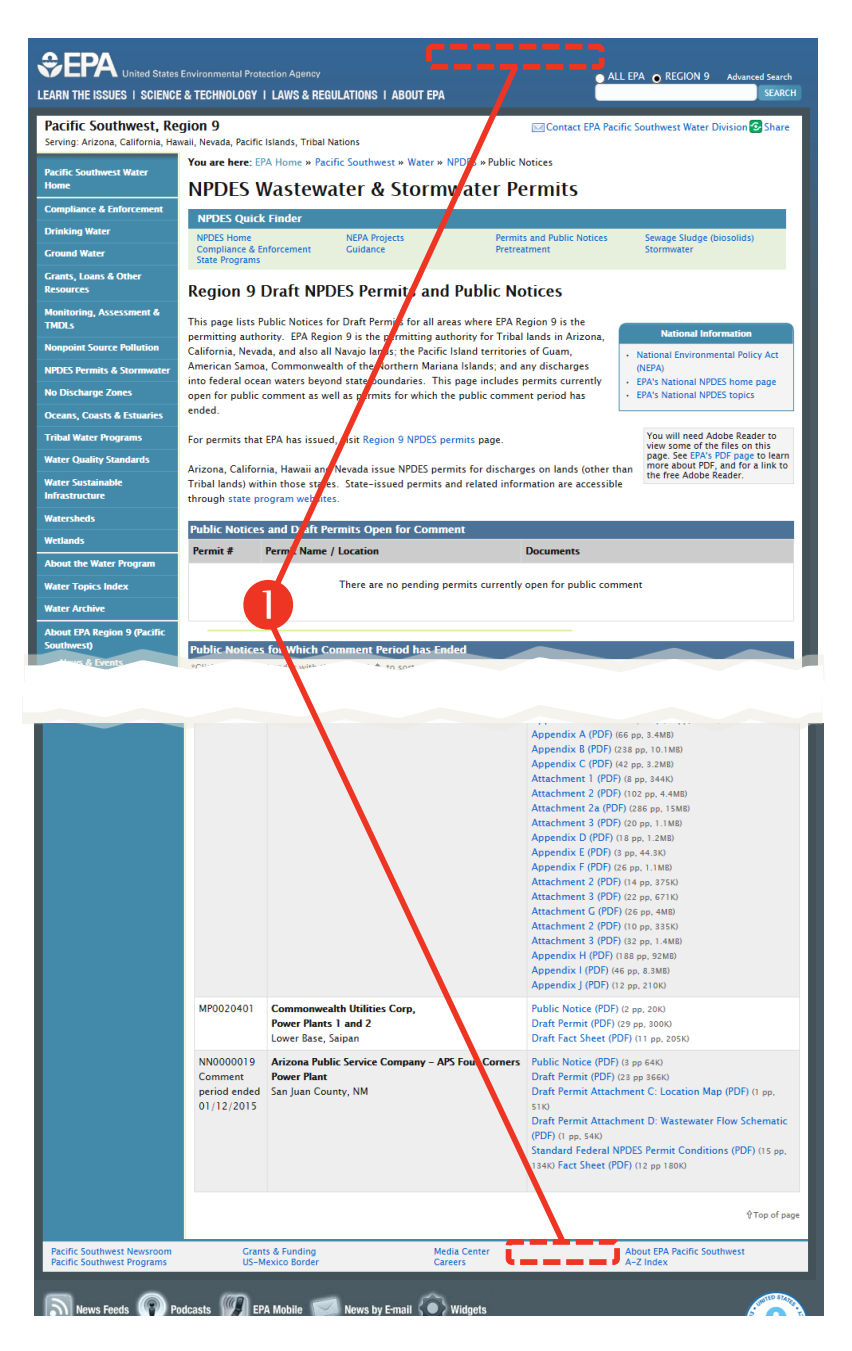

| EPA United                                                                                                | States Environmental Protection Age                                                                                              | ncy                                                                                                    | Español                                                          | 中文: 繁體版    | 中文: 简体版                                                                            | Tiếng Việt                                                                                                    | 한국어                       |
|----------------------------------------------------------------------------------------------------|----------------------------------------------------------------------------------------------------|----------------------------------------------------------------------------------------------------|------------------------------------------------------------------|------------|------------------------------------------------------------------------------------|----------------------------------------------------------------------------------------------------|---------------------------|
| Learn the Issues                                                                                          | Science & Technology                                                                                                    | Laws & Regulations                                                                                                    | About EPA                                                        |            |                                                                                    |                                                                                                    | _                         |
| NPDES "frequent qu<br>All results Da<br>Results 1 – 20 of<br>Frequent Question<br>Waters<br>http://www2.e | estions" Search<br>ocuments Web pages<br>179 for <i>NPDES "frequ</i><br>ns - Final Water Quality S<br>pa.gov/beach-tech/frequ    | Advanced search<br>Sort by Relevent<br>and and a search<br>sent questions "within<br>tandards for Coastal ar<br>ent-questions-final-wa | vance <u>Date</u><br>n all areas of EPA.<br>nd Great Lakes Recre | 2<br>ation | Freqe<br>Qe<br>What is the<br>Rule?<br>How do I ci<br>Facility Inte<br>be done ele | contact os<br>ently Asked<br>Jestions<br>Proposed<br>ctronic Reporti<br>reate a NPDES<br>rest?<br>5 Permit renew<br>actronically also | ing<br>ials<br>o <u>2</u> |
| Frequent Ques<br>Waters                                                                                   | tions - Final Water Qualit                                                                                                    | y Standards for Coasta                                                                                                    | al and Great Lakes Re                                            | ecreation  | View all 1                                                                         | 2 answers                                                                                                    |                           |
| 2008 Final EPA Co<br>http://www2.e<br>Frequent ques                                                       | postruction General Permi<br>pa.gov/region8/2008-fin<br>tions and answers to Ger                                                 | t: Questions and Answ<br>al-epa-construction-gen<br>eral Construction Pern                                                             | <u>iers</u><br>n<br>nit Rules.                                   |            |                                                                                    |                                                                                                    | フ                         |
| NPDES Perr<br>http://w<br>Individu<br>[More r                                                             | nits at Public Notice<br>ww2.epa.gov/region8/np<br>al NPDES permits at publ<br>esults from www2.epa<br>systematics from www2.epa | des-permits-public-not<br>ic notice<br>L.gov/region8]                                                                                  | ice                                                              |            |                                                                                    |                                                                                                    |                           |

Next, access to FAQs is not provided on many content pages. In the example shown here, the Region 9 NPDES Wastewater & Stormwater Permits page includes no access to FAQs **1**. Visitors must conduct a search in order to view Frequently Asked Questions, where they are displayed in an element in the right sidebar on Search Results pages **2**, risking them missing this helpful information. The site should provide a link to FAQs on all pages in the global header or footer where visitors can easily access them.

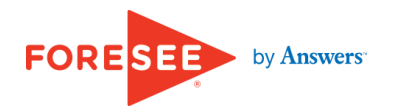

### Recommendation

- Increase access to help content by placing links to the general Contact Us page, the Glossary, and FAQs in the global header or footer.
- Locate the Regional Office Contact link in the upper right area of the centerwell.
- Consider implementing contextual help layers for Glossary definitions.

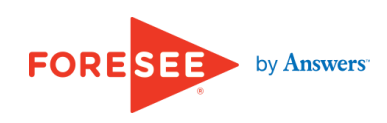

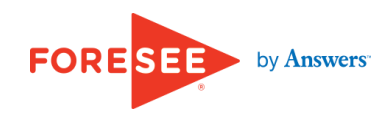

### Issue 7 of 10

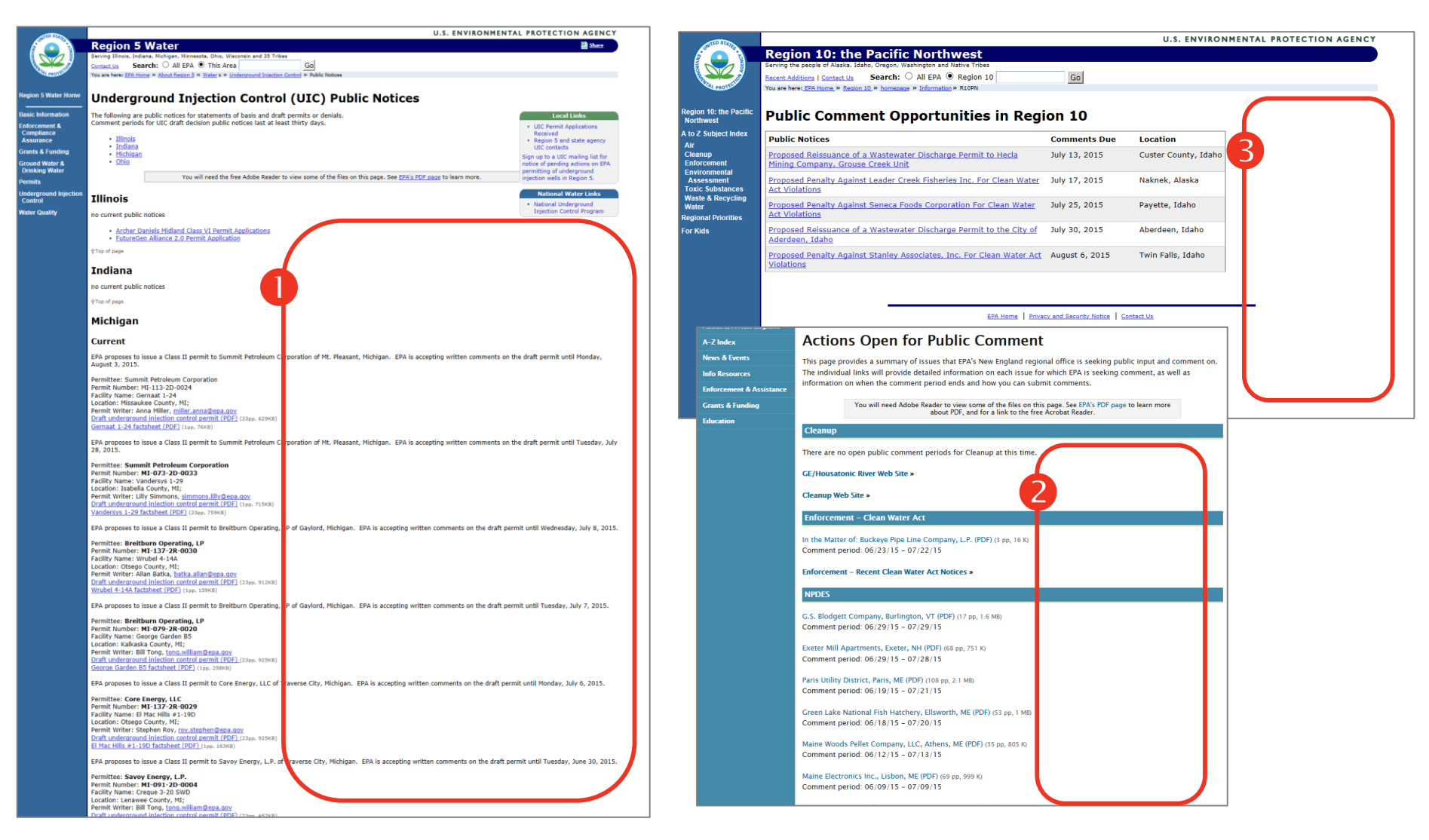

Several Public Notices pages reflect poor use of screen real estate by allowing an excess of white space. This forces content into a more vertical layout, requiring visitors to scroll extensively to view all available listings **1 2**. In another instance, a large gap of white space presents an empty and unfinished appearance causing visitors to wonder if all content has loaded **3**. The site should ensure centerwell real estate is used judiciously and effectively.

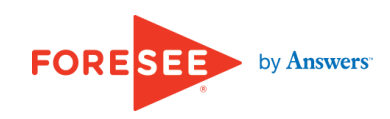

#### Issue 7 of 10

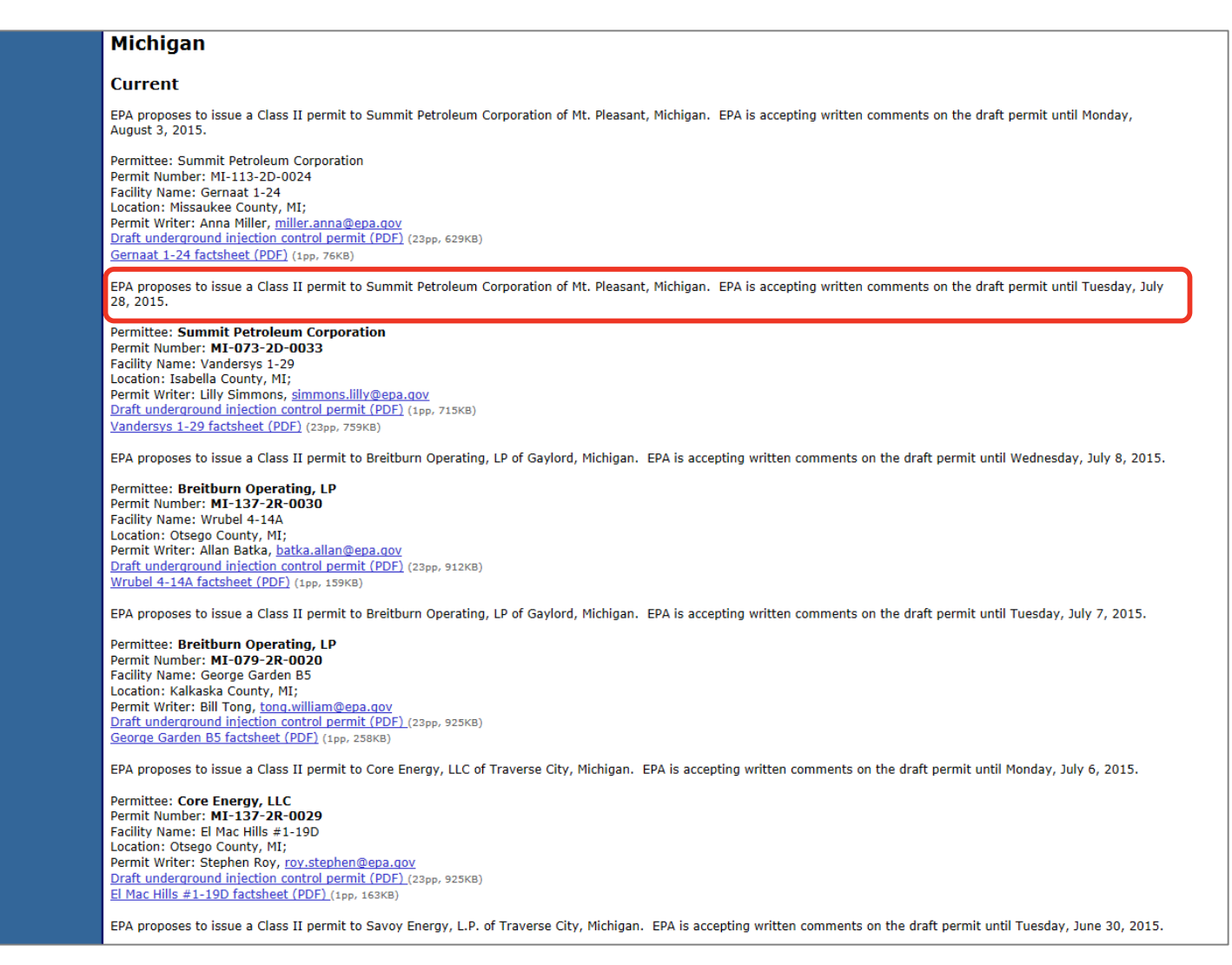

Furthermore, readability is significantly undermined on the Region 5 UIC Public Notices page by the use of overly long line lengths. Long line lengths inhibit reading and slow performance as visitors must exert extra effort to re-find the beginning of the next line. Instead, the site should constrain line lengths for body text to 100 characters, including white space; for maximum readability, limit line length to 80 characters.

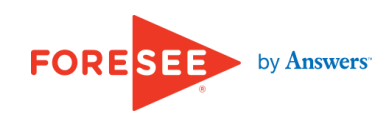

### Issue 7 of 10

Portions of the site fail to be effectively formatted for 1280 x 768 screen resolution—the resolution that accommodates a majority of online users. For visitors using this screen resolution, the site appears too small with vacant areas on either side of the page **1 2**. This results in content becoming squeezed into a more vertical layout, pushing information unnecessarily below the fold—as shown by the dotted red line **8**—thus forcing visitors to scroll to view all of a page's content. This space could be better utilized to reduce scrolling by arranging content blocks more efficiently between the centerwell columns.

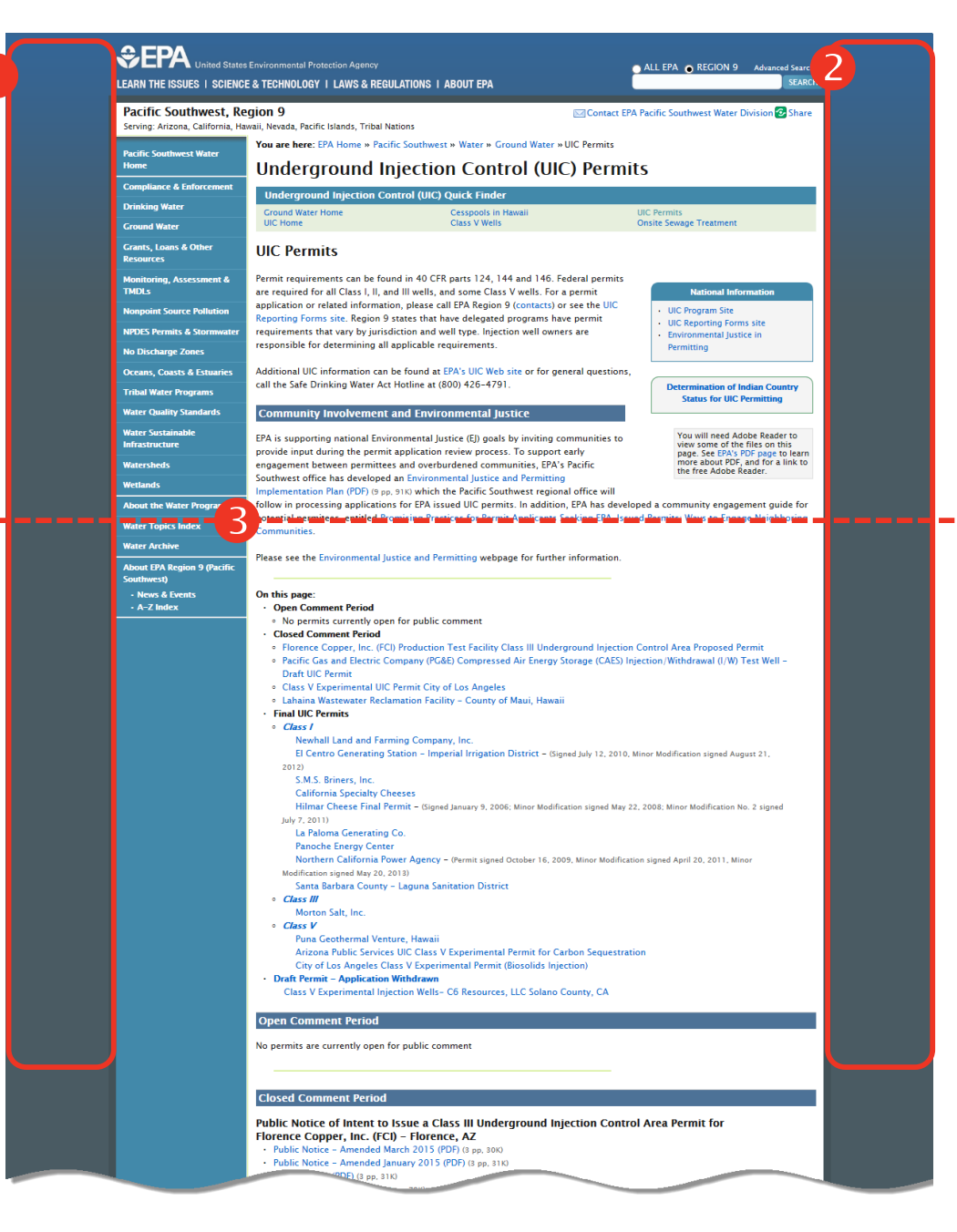

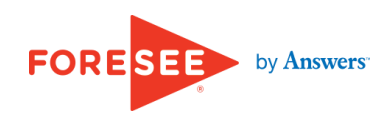

|                                                                                | I.GOV                                                                                                    |                                                            |                                  | TEXT SIZE: A+A-A + TEX<br>INDEPENDENCE DAY<br>JULY 4, 2015                                                                                                    | T ONLY TRAN                                                             | SLATE - Google" Custom Search Find                                                                                                    |                                                                                                    |                                                                                                    |                                                                                                    |                                                                                                    |
|--------------------------------------------------------------------------------|----------------------------------------------------------------------------------------------------|------------------------------------------------------------|----------------------------------|----------------------------------------------------------------------------------------------------|-------------------------------------------------------------------------|----------------------------------------------------------------------------------------------------|----------------------------------------------------------------------------------------------------|----------------------------------------------------------------------------------------------------|----------------------------------------------------------------------------------------------------|----------------------------------------------------------------------------------------------------|
| Department of I                                                                | Environmental Quality                                                                                                    |                                                            |                                  |                                                                                                    |                                                                         |                                                                                                    |                                                                                                    |                                                                                                    |                                                                                                    |                                                                                                    |
| Sign up for email<br>notifications when this page is<br>updated.<br>Department | Active Public Notices<br>Public notices are one of many ways DEQ can communic                                                        | ate with Oregonians a                                      | pout current act                 | ivities and invite the public to be part of the discu                                                                                                    | ussion about o                                                          | ur environmental issues.                                                                                                    |                                                                                                    |                                                                                                    |                                                                                                    |                                                                                                    |
| About Us<br>Contact Us<br>Search DEQ<br>Office Locations/Hours                 | Public Notices for Stormwater General Permit Application<br>Department of Agriculture Public Notices on Confined An                  | s: <u>1200-C</u>   <u>1200-A</u><br>imal Feeding Operation | <u>1200-Z</u>   <u>120</u><br>IS | 0-COLS                                                                                                    |                                                                         |                                                                                                    |                                                                                                    |                                                                                                    |                                                                                                    |                                                                                                    |
| News Releases<br>Public Notices                                                | All comments are due by 5:00 p.m. unless                                                                                             | otherwise noted                                            |                                  |                                                                                                    |                                                                         |                                                                                                    |                                                                                                    |                                                                                                    |                                                                                                    |                                                                                                    |
| Request Public Records Directives                                              | Title                                                                                                    | Region/County                                              | Notice<br>Type                   | Description                                                                                                    | n                                                                       | Comment Due<br>Date                                                                                                    | 6                                                                                                    |                                                                                                    |                                                                                                    |                                                                                                    |
| Projects and Programs<br>Publications<br>Compliance and<br>Enforcement         | Proposed Certification of Completion and decision of<br>No Further Action for Tomahawk                                               | Lane                                                       | Request for<br>Comments          | DEQ proposes to issue a certification of com<br>Purchaser Agreement with Tomahawk Invest<br>to issue a No Further Action letter for comple<br>cleanup of an underground storage tank petr<br>prope | pletion for a Pr<br>tment Group, L<br>tion of the inve<br>oleum release | ospective<br>LC and proposes<br>stigation and July 1, 2015<br>from the same                                                                                                    |                                                                                                    |                                                                                                    |                                                                                                    |                                                                                                    |
| Permits and Licenses<br>Regional Solutions Team                                | Proposed Prospective Purchaser Agreement for the<br>Sadri Property Along Hoquarten Slough in Tillamook                               | Tillamook                                                  | Request for<br>Comments          | DEQ<br>purch<br>prope<br>Michigan.gov Home                                                                                                    | nt of Env                                                               | ironmental Quality                                                                                                    |                                                                                                    |                                                                                                    |                                                                                                    | DEQ NPDES Permit   Contact NMS Syste                                                                                    |
| Rules and Regulations<br>Databases/GIS                                         | Proposed Mutual Agreement and Order permitting<br>Clean Water Services to use recycled water to<br>produce beer                      | Washington                                                 | Request for<br>Comments          | Subje<br>Clear NAVIGATION PANEL                                                                                                    | 😚 Home 🔇                                                                | Help 📕 Hide Navigation Panel                                                                                                    |                                                                                                    |                                                                                                    |                                                                                                    |                                                                                                    |
| Calendar                                                                       | Requests comments on proposed 401 water quality<br>certification for Nature Conservancy Side Channel<br>Reconnect Project            | Grant                                                      | Request for<br>Comments          | The c Start Your Search Here 🛞 side c rap al 🖳 Permits on Public Notice                                                                                                    | Permits that I                                                          | ly Issued Permits                                                                                                    | listed in the table below. Clicking on th                                                                                                    | he icon to the left of the permit nur                                                                                                    | nber will direct you to a web                                                                                   | page with additional information and                                                                                    |
|                                                                                | Proposed renewal permit for H20&S Inc. wastewater<br>treatment plant at Otter Crest                                                  | Lincoln                                                    | Request for<br>Comments          | DEQ INPDES Permit Information<br>plant' Recently Issued Permits<br>Pollut I Facility Information                                                                                                   | documents re<br>The informati<br>desired colun<br>bottom of the         | elated to the facility. The web page will also i<br>on on the table below can be sorted by pern<br>nn. The table may have multiple pages of inf<br>table. Information found in the table (all pag | identify the name and phone number o<br>nit number, designated name, issued d<br>formation due to the parameters of you<br>ges) can also be exported to an Excel s | f the District Office, which may be<br>ate, effective date, or expiration da<br>r search. You may view the additio<br>preadsheet by clicking on the butt | contacted if you wish to sub<br>ate. The sort feature can be in<br>onal pages of the table by usi<br>ton below. | mit comments or questions.<br>itiated by clicking on the heading of the<br>ng the page selection feature located at the |
|                                                                                | Proposed Renewal of Solid Waste Permit for the<br>Hood River Recycling. Transfer Station and<br>Household Waste Collection Facility. | Hood River                                                 | Request for<br>Comments          | DEQ<br>Trans                                                                                                    | Permit Se                                                               | arch Result                                                                                                    |                                                                                                    |                                                                                                    |                                                                                                    |                                                                                                    |
|                                                                                | DEQ Requests Comments on a Proposed Air Quality<br>New Standard Permit for Bushwacker. Inc.                                          | Multnomah                                                  | Request for<br>Comments          | DEQ<br>propc<br>Inc.                                                                                                    |                                                                         | e click here to start a new Recent Issued<br>Permittee<br>Accurate Technologies Inc.<br>Admiral Petroleum Company                                                                                 | Permit search. Permit Number MIR113390 MIG081069                                                                                                    | Issued Date<br>06/08/2015<br>05/26/2015                                                                                                    | Effective Date<br>06/08/2015<br>05/26/2015                                                                      | Expiration Date<br>06/15/2016<br>04/01/2020                                                                             |
|                                                                                | Proposed Portland Community College Water Quality<br>Permit                                                                          | Multnomah                                                  | Request for<br>Comments          | DEQ<br>Portla<br>Unde<br>drywe                                                                                                    |                                                                         | Agape Plastics, Inc.<br>Albar Industries, Incorporated<br>Allied Metals Corporation<br>Amerco Real Estate                                                                                         | MIR113414<br>MIS510157<br>MIS111851<br>MIR113379                                                                                                    | 06/30/2015<br>05/21/2015<br>05/29/2015<br>06/04/2015                                                                                                    | 06/30/2015<br>05/21/2015<br>05/29/2015<br>06/04/2015                                                            | 05/01/2016<br>04/01/2020<br>04/01/2016<br>05/15/2016                                                                    |
|                                                                                | DEO Requests Comments on 2015 Annual Ambient<br>Air Quality Monitoring Network Plan                                                  | Statewide                                                  | Request for<br>Comments          | DEQ<br>air qu<br>on ou                                                                                                    |                                                                         | Anchor Bay School District<br>Arbors of Traverse<br>Autodie, LLC                                                                                                    | MIG580328<br>MIR113442<br>MIG081154                                                                                                    | 06/08/2015<br>06/29/2015<br>06/08/2015                                                                                                    | 06/08/2015<br>06/29/2015<br>06/08/2015                                                                          | 04/01/2019<br>06/06/2016<br>04/01/2020                                                                                  |
|                                                                                | City of Hood River Updated Biosolids Management<br>Plan and Water Quality Permit Renewal                                             | Hood River                                                 | Public<br>Hearing                | DEQ<br>River<br>Disch                                                                                                    | 123                                                                     | Bark Shanty Marina<br>4 5 6 7 8 9 10                                                                                                    | MIS510177                                                                                                    | 05/21/2015                                                                                                    | 05/21/2015                                                                                                    | 04/01/2020                                                                                                    |
|                                                                                | Pequest for Comments on Proposed Cleanup and                                                                                         |                                                            | Pequest for                      | DEQ invites the public to comment on DEQ's                                                                                                    | Cleanup Prog                                                            | ram compliance                                                                                                    |                                                                                                    |                                                                                                    |                                                                                                    |                                                                                                    |

These sites are optimized for the wider screen width, which allows them to display public notice records in a tabular format which eliminates wasted whitespace and excessively long line lengths.

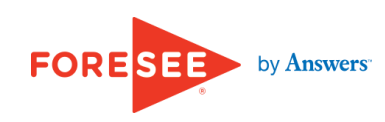

### Recommendation

- Reallocate information in the Public Notices to avoid large gaps of whitespace.
- Constrain line length to under 100 characters per line to help make text more readable.
- Optimize page layouts for a screen resolution of 1280-1366 pixels wide, and 768 pixels high; ensure content is evenly distributed in the centerwell.

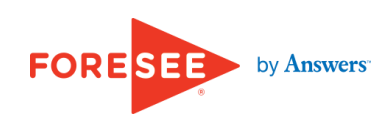

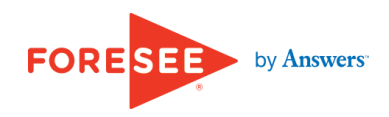

#### Issue 8 of 10

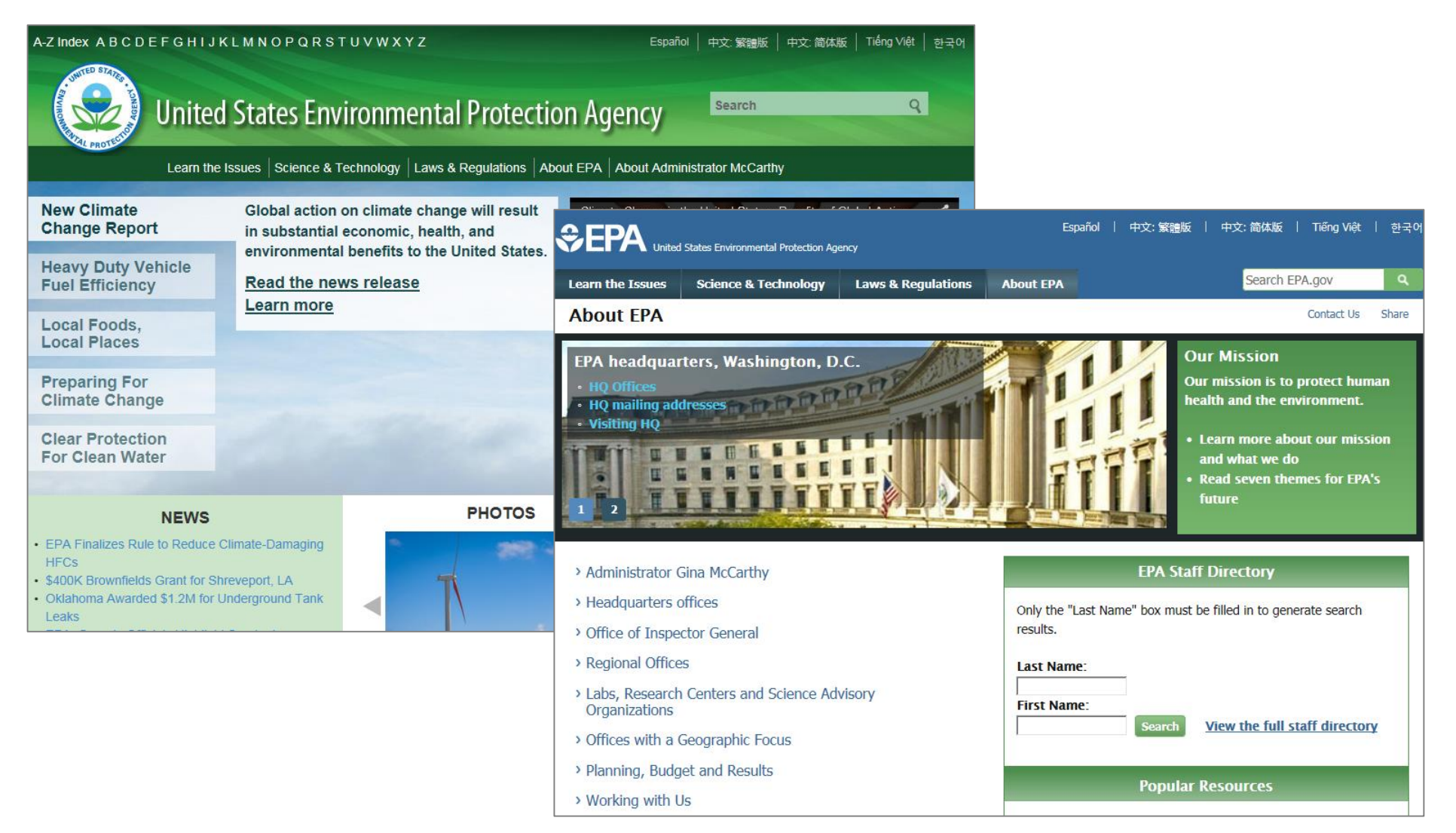

There are stark differences in layout and styling between the EPA homepage and the About EPA landing page. While some of the global navigation menu's top-level categories are common, heading contents and styles, page layouts, and color schemes differ substantially. The differences are sufficient to cause visitors to wonder if they have left the site. A consistent rendering of common page elements such as headings and locations of key functionality helps visitors learn how to interact with the site, as well as contributes to their sense of the site's professionalism and credibility.

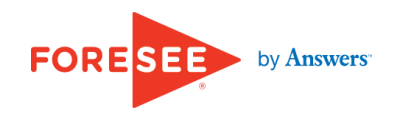

| Education |                                                                                                    |                                     |                                                                                                    | ]                            |                                        |                        |                                   |  |  |
|-----------|----------------------------------------------------------------------------------------------------|-------------------------------------|----------------------------------------------------------------------------------------------------|------------------------------|----------------------------------------|------------------------|-----------------------------------|--|--|
|           |                                                                                                    |                                     |                                                                                                    |                              |                                        |                        |                                   |  |  |
|           | There are no open public comment periods for Cleanup at this time                                           | 2.                                  |                                                                                                    |                              |                                        |                        |                                   |  |  |
|           | GE/Housatonic River Web Site »                                                                              |                                     |                                                                                                    |                              |                                        |                        |                                   |  |  |
|           | Cleanup Web Site »                                                                                          |                                     |                                                                                                    |                              |                                        |                        |                                   |  |  |
|           | Enforcement – Clean Water Act                                                                               |                                     |                                                                                                    |                              |                                        |                        |                                   |  |  |
|           | In the Matter of: Buckeye Pipe Line Company, L.P. (PDF) (3 pp, 16 K)<br>Comment period: 06/23/15 - 07/22/15 |                                     |                                                                                                    |                              |                                        |                        |                                   |  |  |
|           | Enforcement - Recent Clean Water Act Notices »                                                              |                                     |                                                                                                    |                              |                                        |                        |                                   |  |  |
|           | NPDES                                                                                                    |                                     |                                                                                                    |                              |                                        |                        |                                   |  |  |
|           | G.S. Blodgett Company, Burlington, VT (PDF) (17 pp, 1.6 MB)<br>Comment period: 06/29/15 – 07/29/15          |                                     |                                                                                                    |                              |                                        |                        |                                   |  |  |
|           |                                                                                                    | TED STAT                            |                                                                                                    |                              |                                        | U.S                    | . ENVIRONMENTAL PROTECTION AGENCY |  |  |
|           | Exeter Mill Apartments, Exeter, NH (PDF) (68 pp, 751 K)                                                     |                                     | Region 10: the Pacific No                                                                             | rthwest                      | 2                                      |                        |                                   |  |  |
|           | Comment period. 06/29/15 - 07/28/15                                                                         |                                     | Serving the people of Alaska, Idaho, Oregon, Washingto<br>Recent Additions I Contact Us Search: All F | n and Native Tribes          | Ga                                     |                        |                                   |  |  |
|           | Paris Utility District, Paris, ME (PDF) (108 pp, 2.1 MB)                                                    | PROTECTION                          | You are here: EPA Home » Region 10 » homepage » Infor                                                 | mation » R10PN               |                                        |                        |                                   |  |  |
|           | Comment period: 06/19/15 - 07/21/15                                                                         | Region 10: the Pacific<br>Northwest | Public Comment Opportunities in Region 10                                                             |                              |                                        |                        |                                   |  |  |
|           | Green Lake National Fish Hatchery, Ellsworth, ME (PDF) (53 pp, 1 MB)                                        | A to Z Subject Index                | Public Notices                                                                                        |                              | Comments Due                           | Location               |                                   |  |  |
|           | Comment period: 06/18/15 - 07/20/15                                                                         | Cleanup<br>Enforcement              | Proposed Reissuance of a Wastewater Disc<br>Mining Company, Grouse Creek Unit                         | charge Permit to Hecla       | July 13, 2015                          | Custer County, Idaho   |                                   |  |  |
|           | Maine Woods Pellet Company, LLC, Athens, ME (PDF) (35 pp, 805 K)<br>Comment period: 06/12/15 - 07/13/15     | Assessment<br>Toxic Substances      | Proposed Penalty Against Leader Creek Fis<br>Act Violations                                           | sheries Inc. For Clean Water | July 17, 2015                          | Naknek, Alaska         |                                   |  |  |
|           | Maine Electronics Inc., Lisbon, ME (PDF) (69 pp, 999 K)                                                     | Water<br>Regional Priorities        | Proposed Penalty Against Seneca Foods Co<br>Act Violations                                            | orporation For Clean Water   | July 25, 2015                          | Payette, Idaho         |                                   |  |  |
|           | Comment period: 06/00/15 _ 07/00/15                                                                         | For Kids                            | Proposed Reissuance of a Wastewater Disc<br>Aderdeen, Idaho                                           | charge Permit to the City of | July 30, 2015                          | Aberdeen, Idaho        |                                   |  |  |
|           |                                                                                                    |                                     | Proposed Penalty Against Stanley Associat<br>Violations                                               | es, Inc. For Clean Water Act | August 6, 2015                         | Twin Falls, Idaho      |                                   |  |  |
|           |                                                                                                    |                                     | Proposed Penalty Against Petersen Brother<br>Services For Clean Water Act Violations                  | rs Construction & Agri-      | August 7, 2015                         | Kimberly, Idaho        |                                   |  |  |
|           |                                                                                                    |                                     |                                                                                                    |                              |                                        |                        |                                   |  |  |
|           |                                                                                                    |                                     |                                                                                                    | EPA Home                     | Privacy and Security Notic             | ce Contact Us          |                                   |  |  |
|           |                                                                                                    |                                     |                                                                                                    | URL: http://yose             | mite.epa.gov/R10/homepage              | .nsf/Information/R10PN | ,                                 |  |  |
|           |                                                                                                    |                                     |                                                                                                    |                              | Print As-is<br>Last updated on 7/8/201 | 15                     | ,                                 |  |  |
|           |                                                                                                    |                                     |                                                                                                    |                              |                                        |                        | ł                                 |  |  |
|           |                                                                                                    |                                     |                                                                                                    |                              |                                        |                        | ,                                 |  |  |

Differences in layout extend to the Public Notice listing pages themselves. For example, Region 1's notices **1** are listed by notice type— Cleanup, Clean Water Act Enforcement, NPDES—while Region 10's notices **2** are listed together. All of the inconsistencies add up to a jarring experience for visitors who view multiple public notices in different regions. A common layout and style would aid scannability and create a streamlined browsing experience.

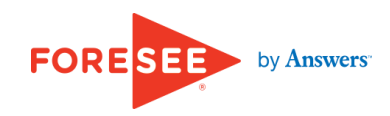

#### Issue 8 of 10

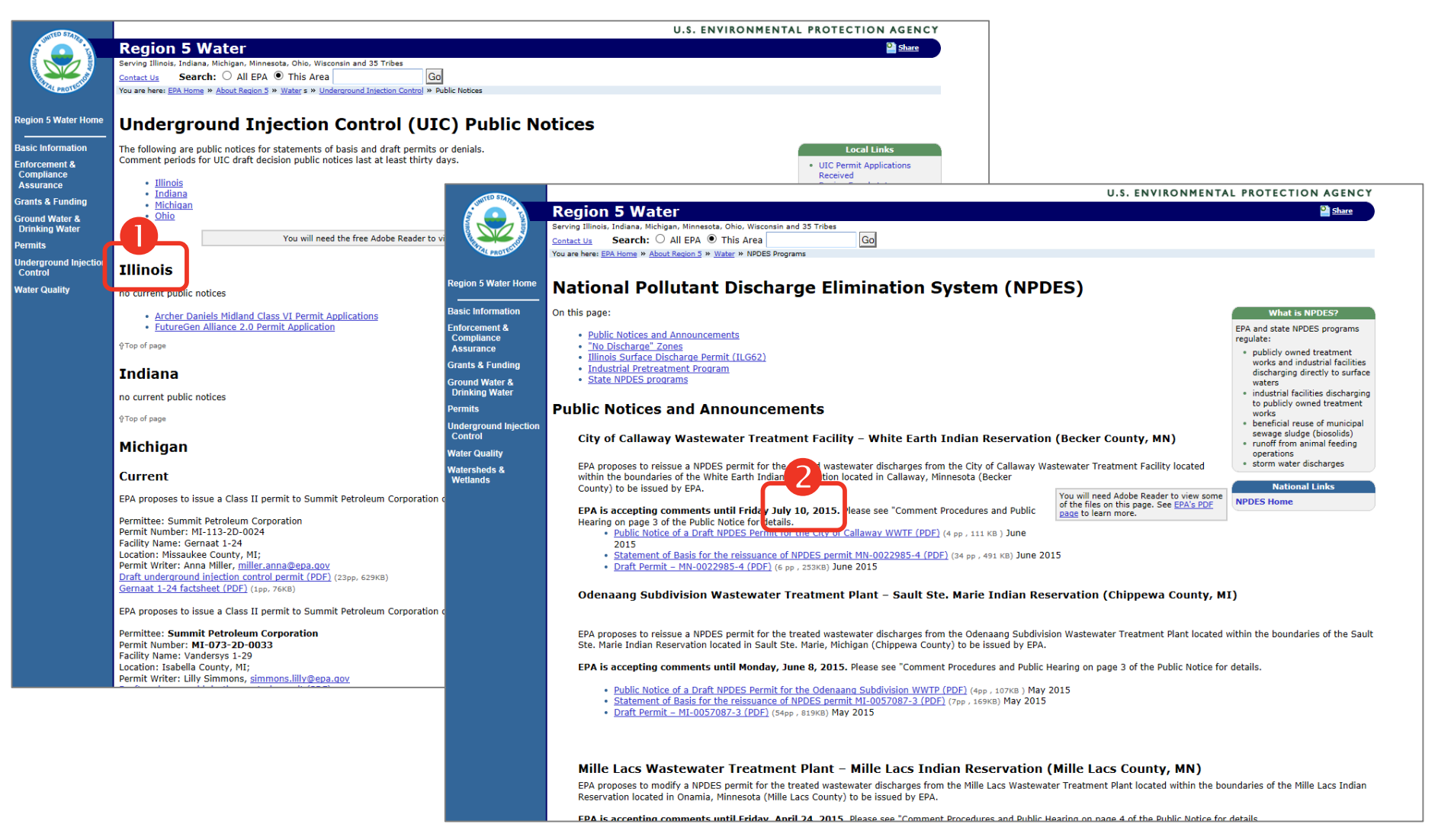

Even within regions, Public Notices are inconsistently presented. In Region 5, Underground Injection Control (UIC) Public Notices are organized by state **1**, whereas National Pollutant Discharge Elimination System (NPDES) Public Notices are arranged by date **2**. Using a single organizational scheme helps orient visitors to find content efficiently.

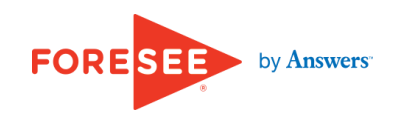

### Recommendation

- Ensure pages follow common layout, colors, and styling to create a consistent browsing experience.
- Present Public Notices across regions and topics with common grouping and ordering.

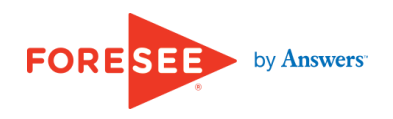

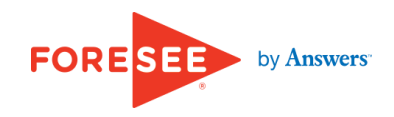

#### NPDES

| G.S. Blodgett Company, Burlington, VT (PDF) (17 pp, 1.6 MB)<br>Comment period: 06/29/15 - 07/29/15                                         |
|----------------------------------------------------------------------------------------------------|
| Exeter Mill Apartments, Exeter, NH (PDF) (68 pp, 751 K)<br>Comment period: 06/29/15 - 07/28/15                                             |
| Paris Utility District, Paris, ME (PDF) (108 pp, 2.1 MB)<br>Comment period: 06/19/15 – 07/21/15                                            |
| Green Lake National Fish Hatchery, Ellsworth, ME (PDF) (53 pp, 1 MB)<br>Comment period: 06/18/15 – 07/20/15                                |
| Maine Woods Pellet Company, LLC, Athens, ME (PDF) (35 pp, 805 K)<br>Comment period: 06/12/15 - 07/13/15                                    |
| Maine Electronics Inc., Lisbon, ME (PDF) (69 pp, 999 K)<br>Comment period: 06/09/15 – 07/09/15                                             |
| Limestone Water and Sewer District, Limestone, ME (PDF) (92 pp, 1.3 MB)<br>Comment period: 06/08/15 - 07/08/15                             |
| Imerys Talc Delaware Inc Former Hamm Mine, Windham, VT (PDF) (20 pp, 2.5 MB)<br>Comment period: 06/08/15 - 07/08/15                        |
| Milbridge, Town of, Milbridge, ME (PDF) (56 pp, 677 K)<br>Comment period: 06/05/15 – 07/06/15                                              |
| MCI Bridgewater Leo L. Dubois Water Pollution Control Facility, Bridgewater, MA (PDF) (81 pp, 3 MB)<br>Comment period: 05/20/15 - 06/18/15 |
| Acadia Aqua Farms, LLC Stewardship Gem, Inc, Trenton, ME (PDF) (35 pp, 1 MB)                                                               |

Significant differences in the content of Public Notice listings impede visitors from understanding the nature of each notice. For example, Region 1 notices display the title, file type, page count, file size, and comment period start and end dates. These listings could be improved by including a short description to add context to otherwise similar listings.

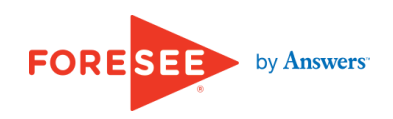

| 9 (Pacific               |                                                                                      |                                                                                                    |
|--------------------------|--------------------------------------------------------------------------------------|----------------------------------------------------------------------------------------------------|
| *Click on colu           | res for Which Comment Period has Ended<br>mn header with this symbol 🗢 to sort       |                                                                                                    |
| Permit #                 | Permit Name / Location                                                               | Documents                                                                                                    |
| AS0020001<br>301(h) Waiv | American Samoa Power Authority/Utulei Sewage<br>r Treatment Plant<br>Pago Pago, AS   | Public Notice (2 pp, 22K)<br>Tentative Decision Document (85 pp, 1.4MB)<br>Tentative Decision Document fact sheet (4 pp, 114K)<br>Questionnaire for Small Dischargers (37 pp, 332K)<br>Questionnaire Attachment A (9 pp, 1.3MB)<br>Questionnaire Attachment B (44 pp, 1.3MB)<br>Questionnaire Attachment C (11 pp, 464K)<br>Questionnaire Attachment C (11 pp, 464K)<br>Questionnaire Attachment D (48 pp, 418K)<br>Questionnaire Attachment E (7 pp, 653K)<br>Press release |
| AS0020010<br>301(h) Waiv | American Samoa Power Authority/Tafuna Sewage<br>Treatment Plant<br>Tafuna, AS        | Public Notice (2 pp, 22K)<br>Tentative Decision Document (89 pp, 1.1MB)<br>Tentative Decision Document Fact Sheet (4 pp, 110K)<br>Application Cover Letters (PDF) (4 pp, 406K)<br>Application Form 1 (PDF) (6 pp, 594K)<br>Application Form 2A (PDF) (13 pp, 1.5MB)<br>Questionnaire for Small Dischargers (38 pp, 4.1MB)<br>Questionnaire Attachments 1 & 2 (PDF) (28 pp, 2.8MB)<br>Application Appendix – Monitoring Data (11 pp, 910K)<br>Press release                   |
| CA0049675                | Buena Vista Rancheria: BuenaVue Casino (formerly<br>Flying Cloud Casino)<br>Ione, CA | Public Notice (PDF) (1 pp. 33K)<br>Fact Sheet (PDF) (18 pp. 344K)<br>Fact Sheet, Figure 1: Map of Area (PDF) (1 pp. 213K)<br>Fact Sheet, Figure 2: Site Schematic (PDF) (2 pp. 395K)<br>Draft Permit (PDF) (21 pp. 450K)                                                                                                    |
| GU0020087<br>301(h) Waiv | Guam Waterworks Authority/Agana Sewage<br>r Treatment Plant<br>Hagatna, GU           | Public Hearing Notice (PDF) (3 pp. 18K)<br>Tentative Decision Document - Public Notice Letter (2<br>pp. 17K)<br>Tentative Decision Document (PDF) (67 pp. 647K)                                                                                                    |

Region 9's Public Notices include individual links to sections of the notice, but the titles of the sections are generic—"Tentative Decision Document"—and reveal little about the contents of the notice.

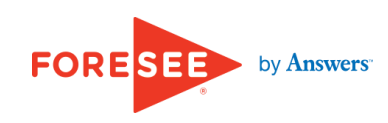

| Oregon                                                                                                    | I.GOV                                                                                                    |                                                                                                    |                                                                 | TEXT SIZE: A+ A- A • TEXT ONLY TRANSLATE - Google" Cu                                                                                                    | stom Search Find |
|----------------------------------------------------------------------------------------------------|----------------------------------------------------------------------------------------------------|----------------------------------------------------------------------------------------------------|-----------------------------------------------------------------|----------------------------------------------------------------------------------------------------|------------------|
| Department of H                                                                                                    | Environmental Quality                                                                                                    |                                                                                                    |                                                                 |                                                                                                    |                  |
| Sign up for email<br>notifications when this page is<br>updated.<br>Department<br>About Us<br>Contact Us<br>Search DEQ<br>Office Locations/Hours<br>News Releases<br>Public Notices | Active Public Notices<br>Public notices are one of many ways DEQ can communica<br>Public Notices for Stormwater General Permit Applications<br>Department of Agriculture Public Notices on Confined Anin<br>All comments are due by 5:00 p.m. unless of | te with Oregonians ab<br>: <u>1200-C</u>   <u>1200-A</u>  <br>nal Feeding Operation<br>otherwise noted. | oout current activ<br><u>1200-Z</u>   <u>1200</u><br>I <u>S</u> | vities and invite the public to be part of the discussion about our environmental issu<br>I-COLS                                                                                                    | IeS.             |
| Request Public Records                                                                                                    |                                                                                                    |                                                                                                    | Notice                                                          |                                                                                                    | Comment Due      |
| Directives                                                                                                    | Title                                                                                                    | Region/County                                                                                           | Туре                                                            | Description                                                                                                    | Date             |
| Projects and Programs<br>Publications<br>Compliance and<br>Enforcement                                                                                                    | Proposed Certification of Completion and decision of<br>No Further Action for Tomahawk                                                                                                    | Lane                                                                                                    | Request for<br>Comments                                         | DEQ proposes to issue a certification of completion for a Prospective<br>Purchaser Agreement with Tomahawk Investment Group, LLC and proposes<br>to issue a No Further Action letter for completion of the investigation and<br>cleanup of an underground storage tank petroleum release from the same<br>property. | July 1, 2015     |
| Permits and Licenses<br>Regional Solutions Team                                                                                                    | Proposed Prospective Purchaser Agreement for the<br>Sadri Property Along Hoquarten Slough in Tillamook                                                                                                    | Tillamook                                                                                               | Request for<br>Comments                                         | DEQ seeks comments on its proposed consent order for a prospective<br>purchaser agreement with Tillamook County concerning its acquisition of real<br>property located along Hoquarten Slough in Tillamook, Oregon.                                                                                                 | July 1, 2015     |
| Rules and Regulations<br>Databases/GIS<br>Jobs                                                                                                    | Proposed Mutual Agreement and Order permitting<br>Clean Water Services to use recycled water to<br>produce beer                                                                                                    | Washington                                                                                              | Request for<br>Comments                                         | Subject to public review and comment, DEQ intends to issue this MAO to<br>Clean Water Services, which allows CWS to use recycled water to brew beer.                                                                                                    | July 2, 2015     |
| Calendar                                                                                                    | Requests comments on proposed 401 water quality<br>certification for Nature Conservancy Side Channel<br>Reconnect Project                                                                                                    | Grant                                                                                                   | Request for<br>Comments                                         | The conservancy proposes to do this by opening the entrances to two historic<br>side channels, installing engineered log jams and boulders and removing rip<br>rap along the bank of the Middle Fork John Day River.                                                                                                | July 3, 2015     |
|                                                                                                    | Proposed renewal permit for H20&S Inc. wastewater<br>treatment plant at Otter Crest                                                                                                    | Lincoln                                                                                                 | Request for<br>Comments                                         | DEQ invites the public to comment on the H20&S Inc., wastewater treatment<br>plant's proposed wastewater treatment permit, known officially as a National<br>Pollutant Discharge Elimination System permit.                                                                                                    | July 6, 2015     |
|                                                                                                    | Proposed Renewal of Solid Waste Permit for the<br>Hood River Recycling, Transfer Station and<br>Household Waste Collection Facility                                                                                                    | Hood River                                                                                              | Request for<br>Comments                                         | DEQ proposes to issue a permit renewal for the Hood River Recycling,<br>Transfer Station and Household Hazardous Waste Collection Facility.                                                                                                    | July 6, 2015     |
|                                                                                                    |                                                                                                    |                                                                                                    |                                                                 | DEO invites the public to submit written comments on the conditions of a                                                                                                    |                  |

The display of Public Notices on this site combines many helpful qualities—descriptive titles, location by county, notice type (Request for Comments), a description of the proposal, and the comment due date. These give visitors a more thorough understanding of the notice and a better idea of its pertinence to them.

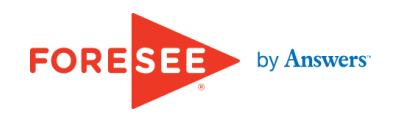

#### Issue 9 of 10

### Recommendation

• Provide sufficient details in Public Notice listings to guide visitors in selecting notices that are interesting and pertinent to them.

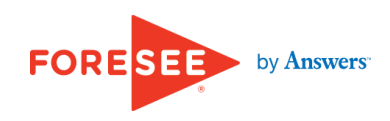

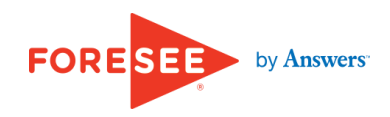

#### Issue 10 of 10

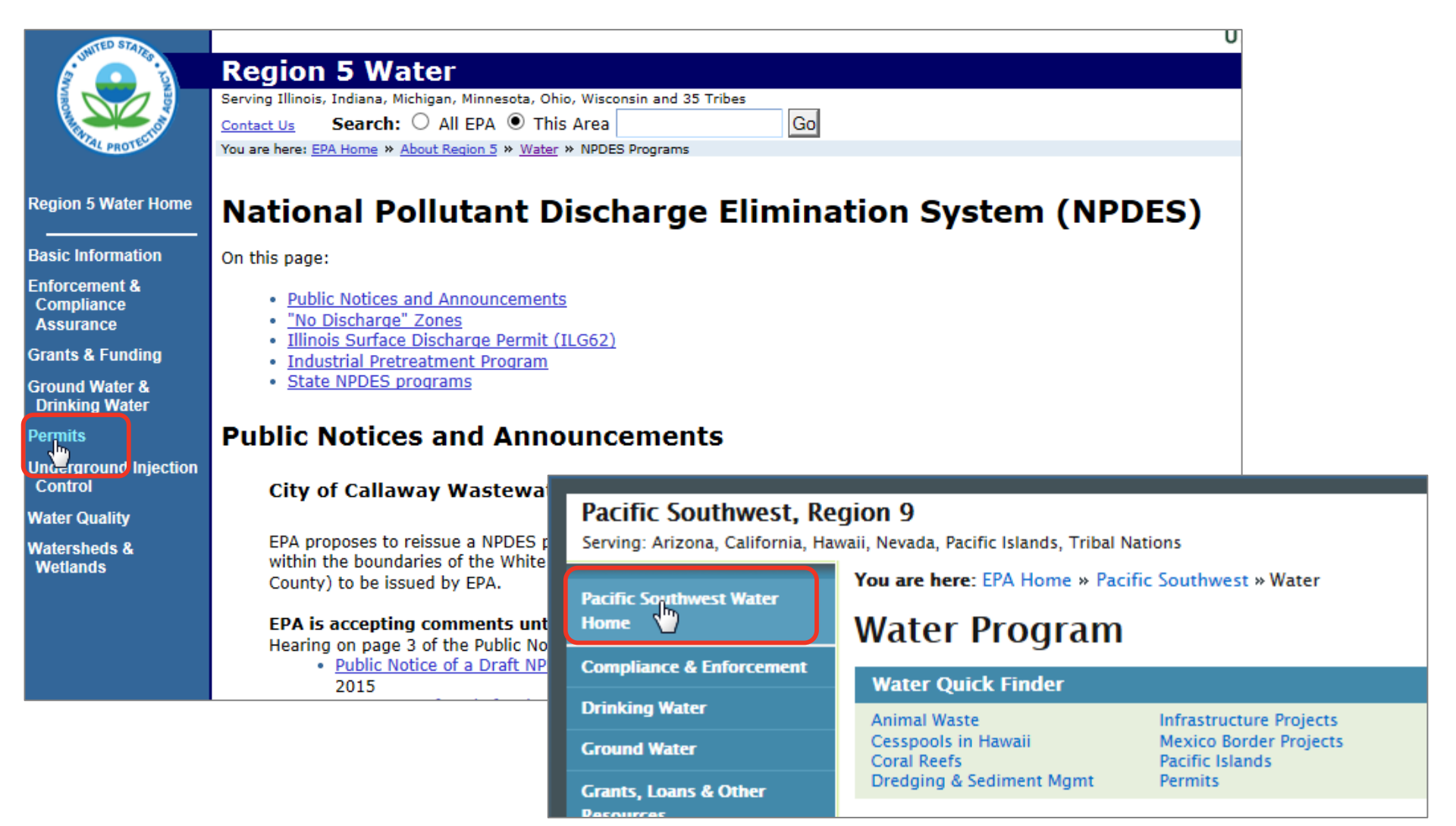

The Public Notices and Region offices pages exhibit instances of self-referential clickability—page elements that link to the page currently being viewed, as shown in these examples. Providing a link which simply reloads the current results in wasted time for visitors. In addition, self-referential clickability can be disorienting since the implied promise of an active link is to be transported to a new page or to additional information—not to reload the same page.

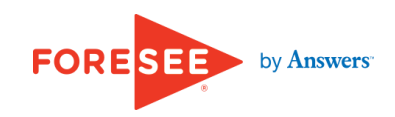

| MA NA                                                                                                    | TIONAL ARC                                                                                                    | HIVES                                                                                   | Blogs<br>Search Archi |
|----------------------------------------------------------------------------------------------------|----------------------------------------------------------------------------------------------------|-----------------------------------------------------------------------------------------|-----------------------|
| Research Our Records                                                                                                    | Veterans Service Records                                                                                                 | Teachers' Resources                                                                     | Our Locations         |
| Research Our<br>Home > Research Our Records                                                                                                    | r Records                                                                                                    |                                                                                         | 4                     |
| National Archives Catalog<br>Search National Archives<br>Catalog<br>About National Archives<br>Catalog<br>Using the National Archives<br>Catalog<br>Search Tips<br>Accessibility | The National A<br>Search the online catalog an<br>information about our record<br>Search the National<br>Advanced Search | Archives Catalog<br>ad other National Archives reso<br>s.<br>Archives Catalog<br>Search | ources at once for    |

The local navigation menu on this site exhibits the best practice of unlinking navigation links in the left sidebar to prevent the page from reloading. This implementation keeps visitors oriented to the current page and helps them understand the location of this page within the site's hierarchy. This practice should be carried to all pages within EPA.gov.

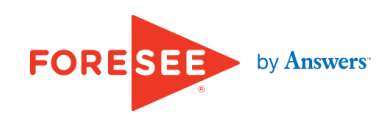

### Issue 10 of 10

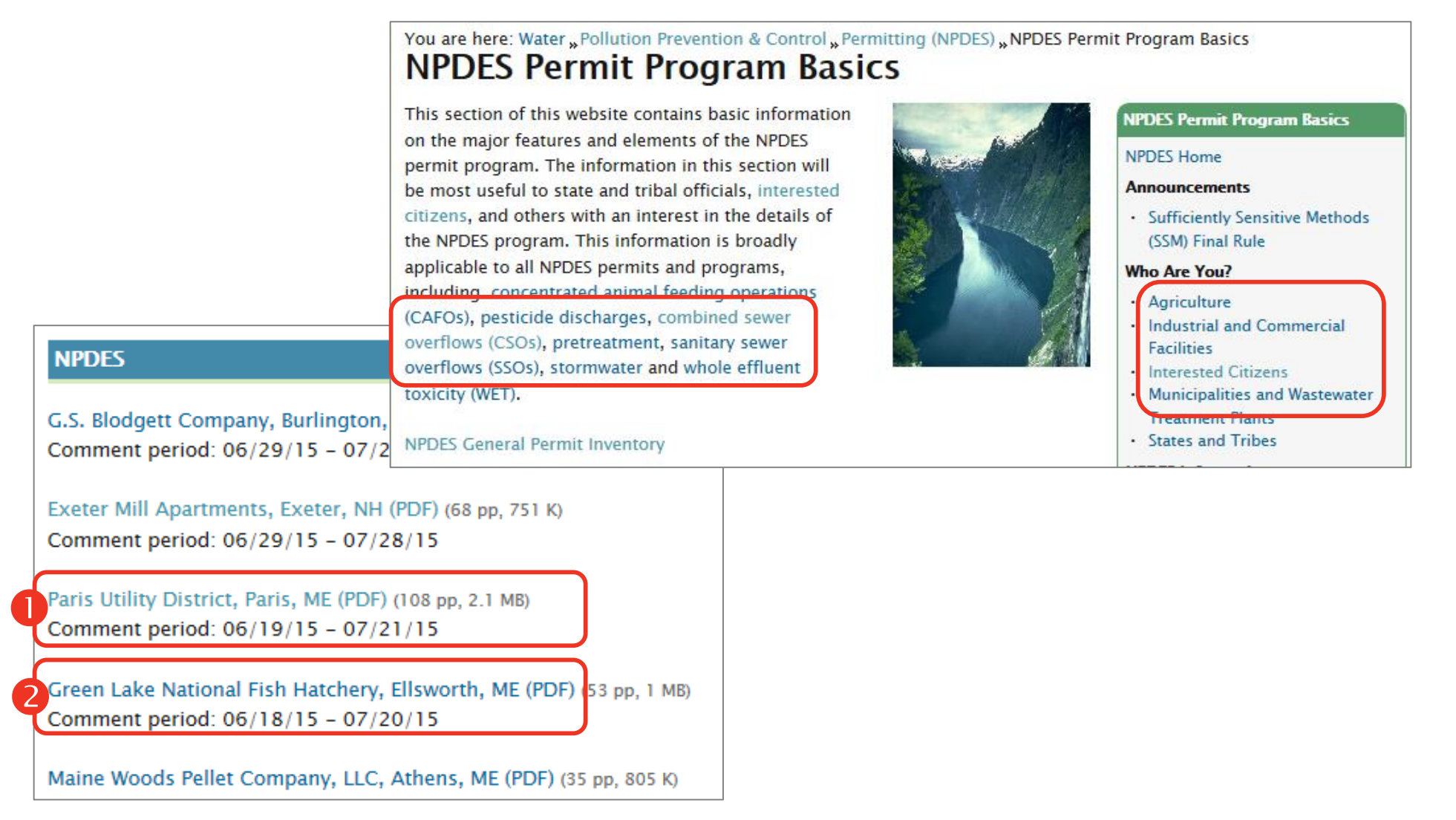

The site does not consistently provide an adequate visual indication of pages visitors have already viewed. Although EPA.gov adheres to best practice in altering the color of hypertext links after they have been visited, often the color change is too subtle. For instance, on the pages shown, visited links **1** and unvisited links **2** are different shades of medium blue. This risks that visitors may not perceive which links they have already visited and may waste time searching for previously viewed content of interest or accidentally click on links they do not wish to view again. The site should heighten the contrast between the visited and unvisited links.

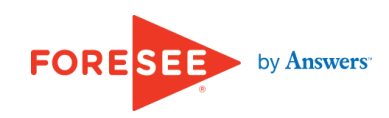

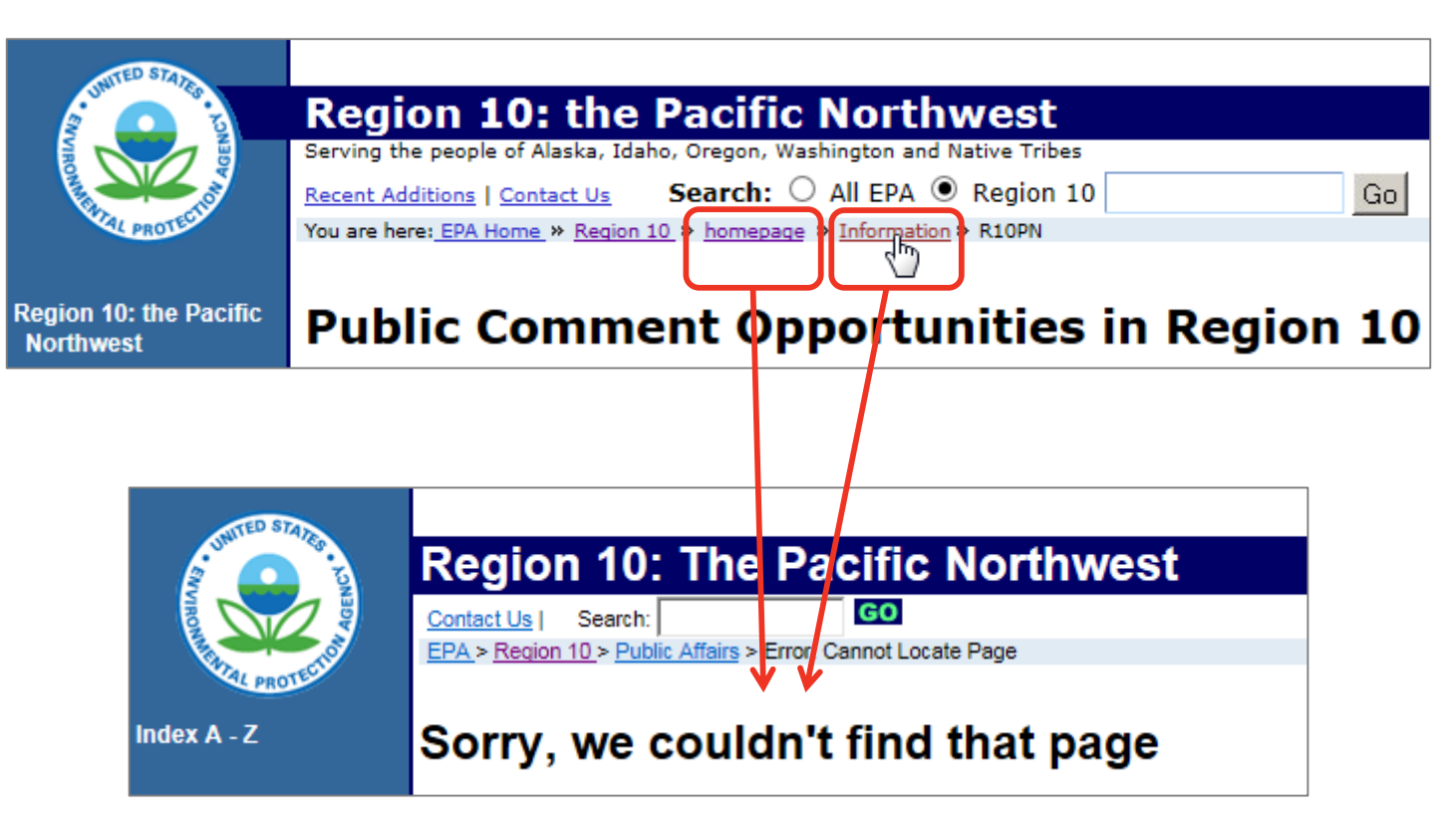

Finally, breadcrumb trail elements on the Region 10 Public Notices page transport visitors to an error page. Broken links erode visitors' trust and leave them with a negative overall impression of the site. To resolve this issue the site must ensure that breadcrumb trails accurately reflect the current site hierarchy.

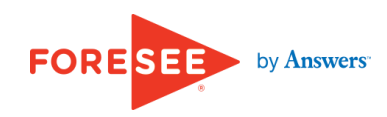

### Recommendation

- Avoid self-referential clickability by unlinking the navigation item that corresponds to the current page.
- Ensure adequate contrast between visited and unvisited links.
- Resolve all broken links.

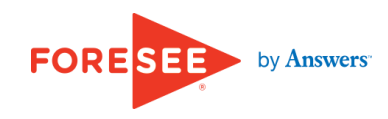
## Agenda

- Overview of Usability Audit Review
- Usability Compliance Rating
- Top 10 Critical Usability Issues
- Bottom Line

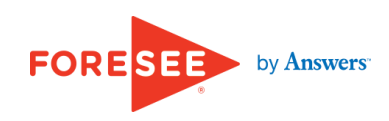

## **Bottom Line**

EPA.gov can facilitate citizen engagement in the permitting process by:

- Establishing a central repository and enhancing regional presentation of Public Notices;
- Ensuring adequate linkage to Public Notices throughout the site experience;
- Providing a clear overview of the permitting and public commenting process and robust help resources; and
- Standardizing the presentation of Public Notices.

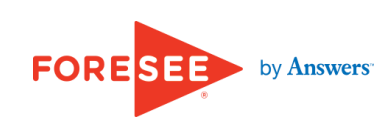

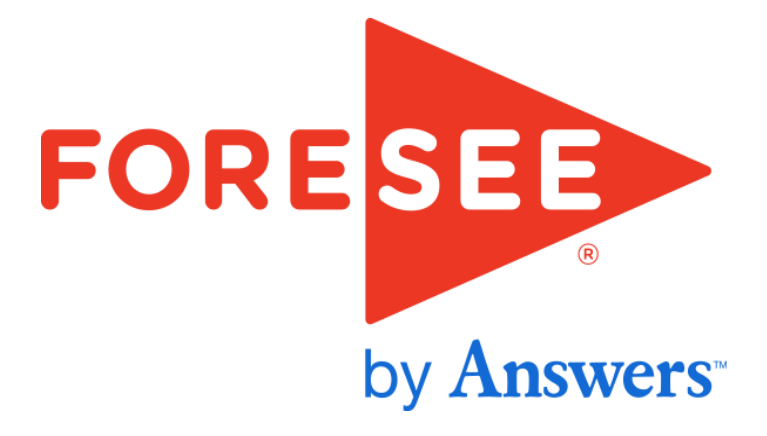